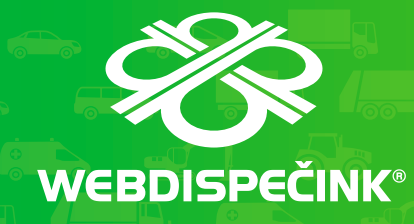

### PRACUJEME S WEBDISPEČINKEM

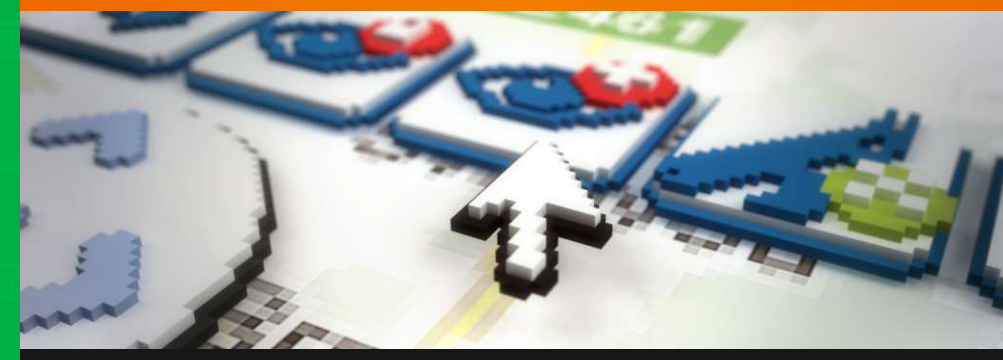

### PŘÍRUČKA PRO POKROČILEJŠÍ UŽIVATELE

••• **T**•• Mobile• Partner

Děkujeme Vám, že používáte produkt WEBDISPEČINK.

Tento produkt je založen na mnohaletých zkušenostech, špičkových technologiích a praktických zkušenostech mnoha uživatelů. Věříme, že se stane užitečným pomocníkem v každodenní práci a přinese Vám významné zefektivnění chodu Vaší firmy.

#### V čem Vám může pomoci tato brožura

Tato brožura je určena především pro uživatele, kteří absolvovali základní kurs aplikace WEBDISPEČINK v rozsahu brožury "První kroky s WEB-DISPEČINKEM", tj. získali základní dovednosti v ovládání rozhraní WEB-DISPEČIKU.

Cílem této brožury je popis základních a pokročilejších funkcí aplikace, ukázky praktického použití a prohloubení dovedností práce s WEB-DISPEČINKEM.

Ke každému tématu jsou uvedeny postupy a praktické příklady. Doporučujeme tyto vždy vyzkoušet, zjednodušíte si tak práci v dalším používání aplikace.

### OBSAH

| <b>Jak získat nápovědu pro práci s WEBDISPEČINKEM?</b><br>Příručky pro používání produktu WEBDISPEČINK<br>Jak nejrychleji získat nápovědu ke konkrétnímu pojmu či tématu? |     |
|----------------------------------------------------------------------------------------------------|-----|
| Práce se seznamem vozidel                                                                                                    | 3   |
| Změna zobrazení výpisu vozidel                                                                                                    | - 3 |
| Virtuální složky                                                                                                    | - 4 |
| Vytvoření virtuální složky                                                                                                    | ۷   |
| Úprava virtuální složky - změna názvu                                                                                                    | . 5 |
| Uprava virtuální složky - vozidla                                                                                                    | 5   |
| Smazání virtuální složky                                                                                                    | 6   |
| Výběr vozidel pomocí virtuální složky                                                                                                    | 6   |
| Práce s mapou a sledování vozidel                                                                                                    | 7   |
| Zvětšování a zmenšování mapy, posun na mapě                                                                                                    |     |
| 1. Ovládání mapy pomocí ovládacího prvku                                                                                                    |     |
| 2. Ovládání mapy pomocí myši                                                                                                    |     |
| Vyčištění mapy                                                                                                    | - 8 |
| Uzamčení mapy                                                                                                    | 8   |
| Vlastní místa                                                                                                    | g   |
| Zobrazení všech vlastních míst na mapě                                                                                                    | Ş   |
| Zobrazení jednoho nebo více vybraných vlastních míst na mapě                                                                                                    | ę   |
| Přidání vlastního místa                                                                                                    | 10  |
| Zasílání upozornění k vlastním místům                                                                                                    | -11 |
| Sledování pohybu vozidel                                                                                                    | 12  |
| Sledování aktuálního pohybu vozidel                                                                                                    | 12  |
| Historie pohybu vozidel                                                                                                    | -13 |
| Zobrazení vozidla nejbližšího k vybranému místu                                                                                                    | -13 |
| A. Zobrazení nejbližšího vozidla kliknutím na mapě                                                                                                    | 13  |
| B. Zobrazení vozidla nejbližšího k vyhledané adrese                                                                                                    | 14  |
| Plánování tras                                                                                                    | 15  |

| Práce s knihou jízd<br>Průběh dne<br>Náklady<br>Ruční vložení nákladové položky<br>Import elektronických výpisů tankovacích karet<br>Body dosažení<br>Vytvoření bodu dosažení<br>Editace bodu dosažení<br>Zobrazení bodu dosažení na mapě<br>Došlé zprávy | <b>17</b><br>17<br>17<br>18<br>19<br>19<br>20<br><b>20</b><br><b>20</b> |
|----------------------------------------------------------------------------------------------------|-------------------------------------------------------------------------|
| <b>Statistiky</b>                                                                                                    | <b>21</b>                                                               |
| Styl jízdy - hodnocení řidiče                                                                                                    | 22                                                                      |
| Motohodiny                                                                                                    | 22                                                                      |
| Otáčky                                                                                                    | 23                                                                      |
| Řidiči / spotřeba                                                                                                    | 24                                                                      |
| Aktuální poloha                                                                                                    | 25                                                                      |
| Účely jízd                                                                                                    | 25                                                                      |
| Kontrola tankování                                                                                                    | 25                                                                      |
| Úbytky PHM                                                                                                    | 26                                                                      |
| <b>Nástroje</b>                                                                                                    | 27                                                                      |
| Komunikace s řidiči                                                                                                    | 27                                                                      |
| Zakázky                                                                                                    | 28                                                                      |
| Dispečerská plachta                                                                                                    | 29                                                                      |
| Potvrzení knihy jízd                                                                                                    | 30                                                                      |
| Rejstřík                                                                                                    | 31                                                                      |

### JAK ZÍSKAT NÁPOVĚDU PRO PRÁCI S WEBDISPEČINKEM?

#### Příručky pro používání produktu WEBDISPEČINK

Při vývoji produktu WEBDISPEČINK byl kladen důraz na jeho jednoduché a intuitivní používání a ovládání. Přesto však doporučujeme věnovat pozornost základnímu návodu pro používání tohoto produktu "První kroky s WEBDISPEČINKEM". Zejména v případě, že nejste velmi zkušeným uživatelem počítačových programů, Vám tato příručka může pomoci v rychlém seznámení s prací v prostředí produktu WEBDISPEČINK.

Tato příručka navazuje na výše uvedený základní návod.

Rozsah funkcionalit produktu WEBDISPEČINK je **velmi široký** a mnohé z těchto funkcionalit jsou určené pro **specializované použití** (např. v konkrétních oborech činnosti firmy, pro firemní správce aplikace WEBDISPE-ČINK apod.). Proto na stránkách WEBDISPEČINKU v sekci "Ke stažení" naleznete **podrobný návod** s detailními informacemi o funkcionalitách aplikace. Tento podrobný návod je průběžně aktualizován, zejména o popisy nových funkcionalit produktu.

#### Jak nejrychleji získat nápovědu ke konkrétnímu pojmu nebo tématu?

V případě, že používáte **tištěnou** verzi brožury, nahlédněte nejprve do sekce "**Obsah**". Zde jsou popsána jednotlivá témata, funkce a postupy.

Nenajdete-li požadovaný pojem nebo téma výše uvedeným postupem, použijte **podrobný návod**, který je dostupný na stránkách WEBDISPEČIN-KU v sekci "Ke stažení".

Pokud ani takto nenaleznete nápovědu pro daný pojem nebo téma, obraťte se prosím na linku technické pomoci. Kontakt na tuto linku najdete na stránkách WEBDISPEČINKU a na poslední straně této brožury. V případě, že používáte **elektronickou** verzi brožury, v programu, kterým brožuru prohlížíte, použijte okno pro vyhledávání v dokumentu a do něj vypište pojem nebo téma, ke kterému hledáte nápovědu.

Seznam vozidel se nachází v levém horním rámci okna WEBDISPEČINKU při aktivní položce *Dispečink* v hlavním menu:

| Oispečink   Statistiky | Nástroje   Nastavení |          |
|------------------------|----------------------|----------|
|                        | -030                 | <u> </u> |

Samotný seznam vozidel potom vypadá takto:

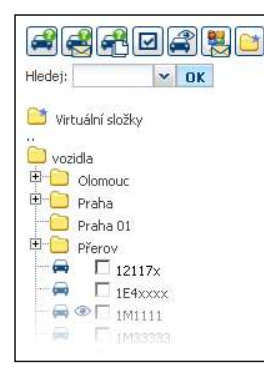

#### Změna zobrazení výpisu vozidel

1. Klikněte na symbol "..", nacházející se nad výpisem vozidel:

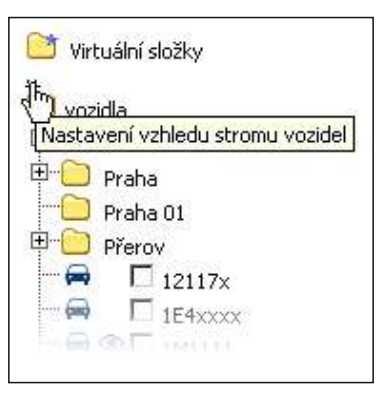

2. Otevře se Vám nové dialogové okno:

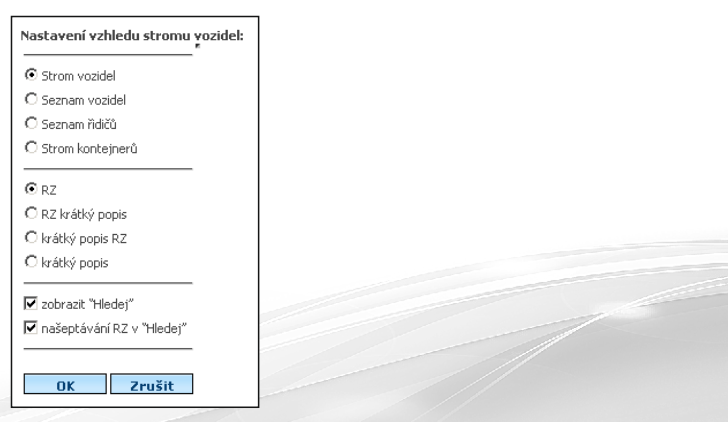

#### Zobrazení výpisu vozidel můžete nastavit takto:

#### strom vozidel

• vypíše vozidla ve stromové struktuře včetně rozřazení do skupin

#### seznam vozidel

- vypíše seznam všech vozidel nezávisle na zařazení ve skupině
- chcete-li vybrat jen jednu skupinu vozidel, můžete po ukončení dialogového okna tuto zvolit z rozbalovacího seznamu nad výpisem vozidel

#### seznam řidičů

vypíše seznam všech řidičů nezávisle na vozidlech

#### RZ

zobrazí u jednotlivých vozidel ve výpisu pouze jejich registrační značku

#### RZ krátký popis

- zobrazí u jednotlivých vozidel registrační značku a za touto krátký popis vozidla
  - Upozornění: krátký popis vozidla je k dispozici v pouze v případě, že v nastavení vozidla je tento popis uveden.

#### krátký popis RZ

totožné jako předchozí, pouze v obráceném pořadí

#### Změna zobrazení výpisu vozidel

Virtuální složky jsou nástroj, který Vám umožní pracovat s **různými skupinami** vozidel dle Vaší potřeby. Jednotlivá vozidla můžete např. **seskupit** dle týmů pracovníků (např. "Obchodní tým 1", "Ekonomický úsek", ...), dle typu vozidla (např. "Osobní vozidla", "Dodávky", ...), typu práce ("Sypače", "Ranní rozvoz", ...) nebo jakýchkoliv jiných Vámi zvolených kritérií. Jedno vozidlo přitom můžete zařadit do více virtuálních složek.

S takto vytvořenými skupinami následně můžete pracovat jako s celkem, tj. například jedním kliknutím vybrat všechna vozidla z dané skupiny.

#### krátký popis

zobrazí u jednotlivých vozidel pouze krátký popis

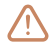

Upozornění: pokud u vozidla není nastaven krátký popis, nezobrazí se u tohoto žádný text.

#### zobrazit "Hledej"

- zaškrtnutím této volby povolíte zobrazení vyhledávacího pole v seznamu vozidel, odškrtnutím toto zobrazení skryjete
  - Tip: pokud často pracujete s výpisem řidičů o mnoha položkách a funkci vyhledávání nepoužíváte, doporučujeme vyhledávací pole skrýt, získáte tím více prostoru v rámci se seznamem vozidel.

#### našeptávání RZ v "Hledej"

- umožní zrychlené vyhledávání v RZ pomocí tzv. našeptávače
  - Tip: našeptávač slouží k jednoduššímu vyhledávání RZ. Je-li tato funkce aktivní, postačí do políčka "Hledat" zadat první znak(y) RZ a následně požadovanou registrační značku vybrat ze zobrazeného seznamu.

Doporučujeme věnovat nastavení zobrazení výpisu vozidel **dostatek pozornosti**. Správné nastavení, odpovídající Vašim potřebám při každodenní činnosti, Vám **zjednoduší** a **urychlí** práci.

#### Vytvoření virtuální složky

1. Ve výpisu vozidel zaškrtněte ta, která chcete sdružit do nové skupiny (virtuální složky):

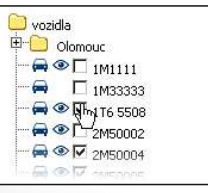

 Nyní klikněte na ikonu pro vytvoření virtuální složky v horní části rámce seznamu vozidel:

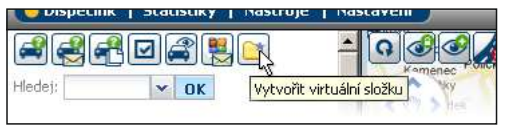

3. V nově otevřeném dialogovém okně vyplňte název nové skupiny (virtuální složky):

| Vytvořit virtuální složku                                                 |  |
|---------------------------------------------------------------------------|--|
| Název Obchodníci                                                          |  |
| OK Zrušit                                                                 |  |
| <b>Zvolili jste tato vozidla:</b><br>₩ 116 5508<br>₩ 2M50004<br>₩ 2M50007 |  |

Volbu potvrďte kliknutím na tlačítko <u>OK</u>.

#### Úprava virtuální složky - změna názvu

- 1. Chcete-li změnit název virtuální složky, nejprve se ujistěte, že ve výpisu vozidel nemáte označené žádné vozidlo (tj. všechna zaškrtávací políčka ve výpisu jsou prázdná), případně tato označení zrušte.
- 2. Klikněte na ikonku *Upravit* u virtuální složky, kterou chcete změnit:

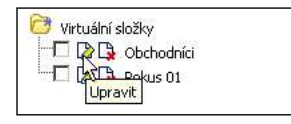

 V nově otevřeném dialogovém okně vyplňte nový název a potvrďte tlačítkem <u>OK</u>:

| Vytvořit virtuální složku                                                 |  |
|---------------------------------------------------------------------------|--|
| Název Obchodníci 2                                                        |  |
| OK Zrušit                                                                 |  |
| <b>Zvolili jste tato vozidla:</b><br>➡ 116 5508<br>➡ 2M50004<br>➡ 2M50007 |  |

#### Úprava virtuální složky - vozidla

- Ve výpisu vozidel vyberte vozidla, která mají patřit do Vámi vybrané virtuální složky. Vozidla budou do virtuální složky přidána, resp. z ní odebrána dle následujících zásad:
  - vozidla, která chcete ponechat v dané virtuální složce, musí být ve výpisu vozidel zaškrtnuta.
  - b) Vozidla, která chcete přidat do dané virtuální složky, musí být také zaškrtnuta.
  - c) Veškerá vozidla, která patří do dané virtuální složky a nejsou ve výpisu vozidel zaškrtnuta, budou odebrána.
- 2. Klikněte na ikonku upravit u virtuální složky, kterou chcete změnit:

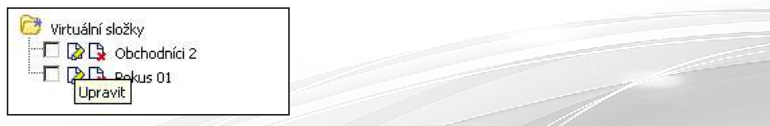

3. V nově otevřeném dialogovém okně překontrolujte, zdali nový seznam vozidel odpovídá, zaškrtněte volbu chci změnit vozidla za nově zaškrtnutá a potvrďte tlačítkem <u>OK</u>:

| Změnit virtuální složku   |                         |
|---------------------------|-------------------------|
| Název                     | Obchodnici              |
| 🗖 chci změnit původní voz | idla za nově zaškrtnutá |
| původní obsah složky      | nový obsah složky       |
| 🚍 1T6 5508                | 🚍 2M50002               |
| 🚘 2M50004                 | 🚘 2M50004               |
| 🚘 2M50007                 | 🚘 2M50008               |
|                           | OK Zrušit               |

#### Výběr vozidel pomocí virtuální složky

Zaškrtnutím odpovídajícího políčka u Vámi vybrané virtuální složky vyberete všechna vozidla, která jsou v ní obsažena:

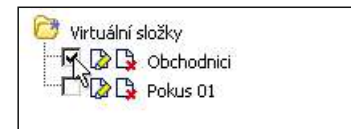

#### Smazání virtuální složky

- 1. Klikněte na ikonku pro smazání u Vámi vybrané virtuální složky.
- 2. V nově otevřeném okně potvrďte smazání virtuální složky:

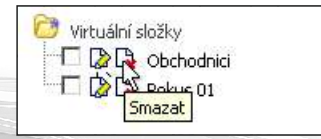

Ovládací prvek obsahuje následující funkce:

#### Zvětšování a zmenšování mapy, posun na mapě

Tyto operace s mapou lze provádět **více způsoby**, záleží pouze na Vás, který z nich Vám bude vyhovovat.

#### 1. Ovládání mapy pomocí ovládacího prvku

a) čtyři směrové šipky slouží k posunu mapy v okně b) ikonka rukv slouží k návratu na poslední vyhledávanou • pozici (např. vozidlo, adresa apod.) c) ikonka "+" přiblížení mapy d) táhlo změny měřítka mapy • kliknutím na toto táhlo a tažením mvši při stisknutém levém tlačítku přibližujete nebo oddaluiete mapu kliknutím na stupnici táhla přemístíte táhlo na danou pozici a tím zvolíte měřítko mapy e) ikonka "-" oddálení mapy

#### 2. Ovládání mapy pomocí myši

#### a) Posunování mapy

Klikněte na kterékoliv místo na mapě a stiskněte a držte stisknuté **levé** tlačítko myši. Nyní **pohybem myši** v libovolném směru můžete mapou v okně posunovat.

#### b) Zvětšování a zmenšování měřítka mapy

Nastavte kurzor myši nad místo na mapě, které chcete přiblížit. Pohybem kolečka myši směrem **k sobě** měřítko mapy zvětšíte, pohybem **od sebe** jej **zmenšíte**.

#### Vyčištění mapy

Při Vaší práci s aplikací WEBDISPEČINK může dojít k situaci, kdy máte na mapě zobrazeno více vozidel a potřebujete **všechna tato zobrazení zrušit** (např. kvůli přehlednosti zobrazení na mapě), tj. "vyčistit mapu". K tomuto je určená funkce, jejíž tlačítko najdete v horní části rámce mapy:

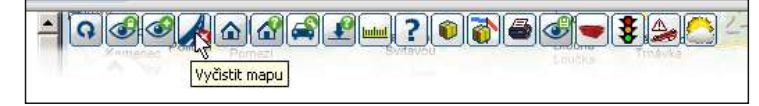

#### Příklad využití funkce vyčištění mapy:

- 1. Ve výpisu vozidel zaškrtnutím zvolte dvě a více vozidel. Vybraná vozidla se zobrazí na mapě.
- 2. Klikněte na tlačítko *Vyčistit mapu*. Symboly všech vozidel zmizí z mapy.
- Pokud chcete symboly vozidel opět na mapě zviditelnit, klikněte na tlačítko <u>Zobrazit</u> v rámci se seznamem vozidel:

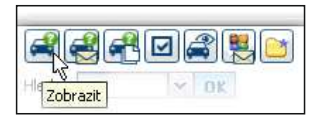

#### Uzamčení mapy

Tato funkce je určená pro případy, kdy potřebujete např. na mapě ponechat zobrazený Vámi vybraný region. Máte-li totiž vybráno sledování jednoho nebo více vozidel, aplikace v pravidelných intervalech mapu **automaticky překresluje** tak, aby sledované vozidlo, resp. vozidla, byla vždy na mapě zobrazena. Tím může docházet k **posunu** celé mapy. Funkce uzamčení mapy tomuto posunu **zabrání** a mapa zůstane trvale zobrazena tak, jak byla Vámi nastavena.

- Poznámka: funkce uzamčení mapy nemá žádný vliv na ruční posun mapy nebo změnu jejího měřítka, zabraňuje pouze pohybu mapy při automatickém překreslování.
- Ve výpisu vozidel zaškrtnutím vyberte jedno nebo více vozidel. Mapa se automaticky nastaví tak, aby byla zobrazena všechna vozidla. Pokud je některé z vozidel právě v pohybu směrem ven ze zobrazené oblastí, mapa se v pravidelných intervalech automaticky překresluje, tj. mění se zobrazovaná poloha.
- 2. Nyní nastavte zobrazení na mapě (pozici, měřítko) dle vlastního výběru.
- 3. Klikněte na tlačítko Uzamknout rozvržení mapy:

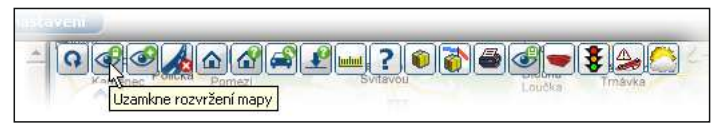

Nyní je posun při automatickém překreslování uzamčen a nedochází ke změně zobrazeného výřezu mapy.

#### Vlastní místa

Vlastní místa jsou **uživatelem definované lokace**. Slouží zejména pro **upřesnění pohybu vozidel**, pomocí vlastních míst lze nadefinovat např. často navštěvovaná místa (sídla klientů, čerpací stanice apod.) a následně sledovat dosažení těchto míst, průjezdy jimi nebo je používat jako cíle plánovaných tras.

#### Zobrazení všech vlastních míst na mapě

1. Klikněte na tlačítko Vlastní místa:

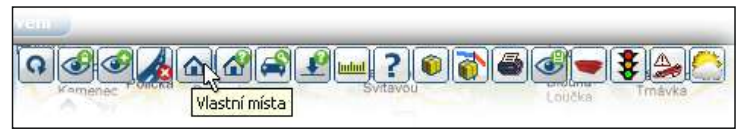

Na mapě se zobrazí všechna vlastní místa. Režim zobrazení je indikován červeným lemováním tlačítka:

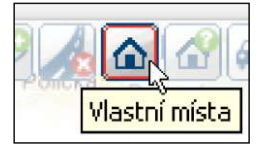

Režim zobrazení vlastních míst lze zrušit stejným způsobem, jako je popsáno výše, tj. opětovným kliknutím na tlačítko.

#### Zobrazení jednoho nebo více vybraných vlastních míst na mapě 1. V dolním pravém rámci klikněte na liště na záložku Vlastní místa:

|  | T TOOLIN THOUGH | DUSIC CUIDAY        | Body dosazeni  | Naklady   |
|--|-----------------|---------------------|----------------|-----------|
|  |                 | a a site april a ty | adday addatern | rearriedy |

#### Příklad využití funkce vyčištění mapy:

2. Chcete-li na mapě zobrazit jedno Vámi vybrané vlastní místo, v zobrazeném seznamu klikněte na ikonku **Zobrazit na mapě**:

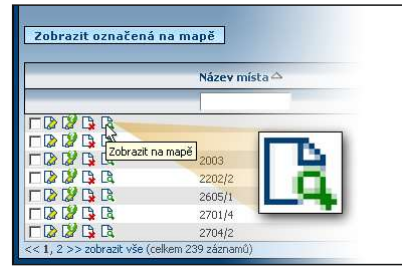

 Chcete-li zobrazit na mapě více míst současně, vyberte tato místa označením pomocí zaškrtávacích políček a klikněte na tlačítko <u>Zobrazit označená na mapě</u>:

|           | Název místa 🗠 |  |  |
|-----------|---------------|--|--|
|           |               |  |  |
| 7 🕼 🕼 🖪 🕄 |               |  |  |
| 7 🕼 🕼 🖪 🕄 |               |  |  |
|           | 2003          |  |  |
| - 🕼 🕼 🖪 🕄 | 2202/2        |  |  |
| 7 🕼 🕼 🖪 🕄 | 2605/1        |  |  |
| - 🕼 🕼 🖪 🕄 | 2701/4        |  |  |
|           | 2704/2        |  |  |

#### Přidání vlastního místa

Pro zadání vlastního místa existuje více metod. Níže budou popsány dva základní postupy. Více informací o přidávání vlastních míst a jejich editaci naleznete v podrobném manuálu, který je k dispozici na stránkách WEBDISPEČINKU v sekci "Ke stažení".

#### Přidání vlastního místa pomocí vyhledávání na mapě

 Do vyhledávacího okna, umístěného v levém dolním rohu rámce s mapou, zadejte Vámi požadovanou adresu a klikněte na tlačítko <u>Search</u> (Hledat):

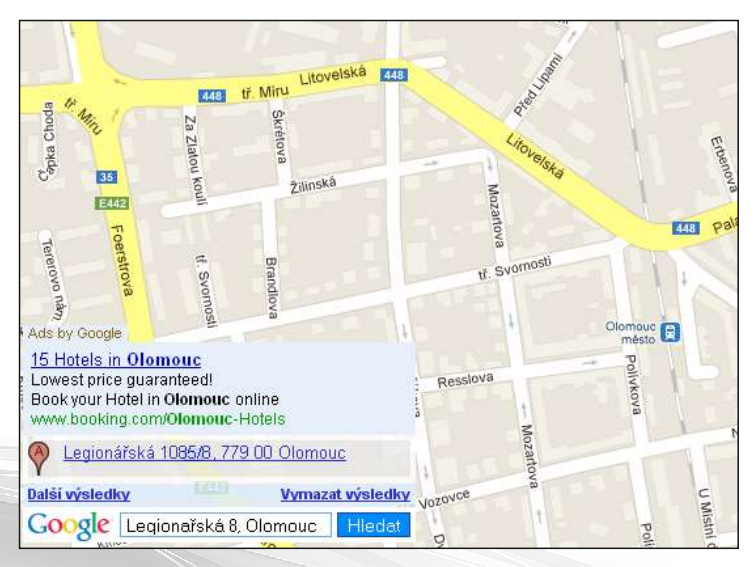

2. Na mapě se Vám zobrazí zadaná adresa. V informační bublině, která se Vám u symbolu adresy objeví, klikněte na položku <u>Definice</u> <u>vlastního místa:</u>

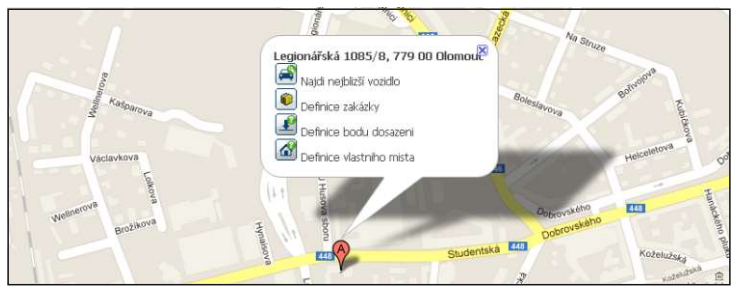

3. V nově otevřeném dialogovém okně **upravte údaje** názvu místa a adresy:

| Editace vlastn     | ího místa             |                                             |
|--------------------|-----------------------|---------------------------------------------|
| Název místa<br>Kód | CZ Olomouc            | Zem. šířka 49.596898<br>Zem. délka 17.24782 |
| Ulice              | Studentská<br>Olomour | Rádius 250                                  |
| PSČ<br>Stát        | cz                    | Druh                                        |
| Poznámka           |                       |                                             |
|                    |                       | OK Zrušit                                   |

Poznámka: parametr <u>Rádius</u> (poloměr) udává rozsah vlastního místa v okruhu od středového bodu, určeného souřadnicemi. Tento okruh je nezbytný pro správnou detekci vlastního místa aplikací WEBDISPEČINK - ve skutečnosti totiž vozidlo nemusí projet přímo zadaným bodem (např. z důvodu odchylky GPS měření) a pokud by nebyl zadán okruh okolo bodu, aplikace by nedetekovala, že se vozidlo dostalo do vlastního místa. Díky zadání rádiusu vozidlo nemusí projet přesně zadaným bodem, postačí, když se dostane do okruhu okolo tohoto bodu. Při definici vlastního místa doporučujeme ponechat přednastavenou hodnotu 250.

#### Přidání vlastního místa pomocí mapy

 Klikněte na tlačítko <u>Definice vlastního místa</u> na horní liště v rámci s mapou:

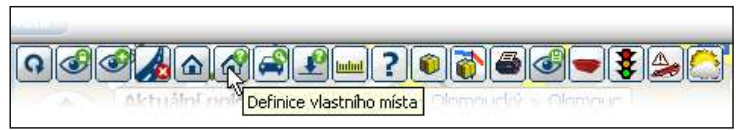

#### 2. Otevře se Vám nové dialogové okno:

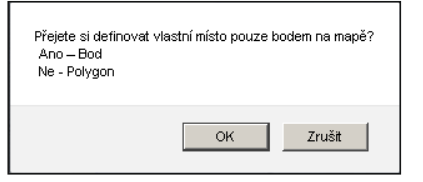

- Chcete-li zadat vlastní místo jako **Bod**, klikněte na tlačítko <u>OK</u>.
- Chcete-li zadat vlastní místo jako Polygon, klikněte na tlačítko <u>Storno</u>.

Tip: pro běžná vlastní místa, definovaná např. jedním číslem popisným, používejte volbu "*Bod"*. Pokud chcete jako vlastní místo označit rozsáhlejší lokaci s nepravidelným tvarem (např. průmyslový komplex, oblast působení obchodního zástupce), použijte volbu "*Polygon"*.

- Pokud jste zvolili typ vlastního místa jako Bod, klikněte na Vámi vybrané místo na mapě. Pokud jste zvolili typ vlastního místa jako Polygon, pomocí kurzoru vyznačte pomocí jednotlivých bodů mnohoúhelník, který vymezí Vámi vybranou lokaci.
- 4. Po ukončené předchozího kroku se Vám otevře nové dialogové okno. Další postup je totožný jako v předchozí kapitole.
- Tip: pokud jste nakreslili vlastní místo ve formě polygonu a jeho tvar nebo poloha neodpovídají Vaší představě, v nově otevřeném dialogovém okně klikněte na tlačítko <u>Zrušit</u> (tj. neuložíte vlastní místo) a nakreslený polygon odstraňte z mapy kliknutím na tlačítko <u>Vyčistit mapu</u> (viz kapitola Vyčištění mapy, str. 8).

#### Zasílání upozornění k vlastním místům

U vlastního místa můžete nadefinovat **odeslání upozornění** při splnění určité Vámi definované podmínky. Díky tomu můžete získat zjednodušenou automatizovanou kontrolu nad pohybem vozidel. Upozornění lze odeslat ve formě e-mailu nebo SMS.

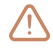

Upozornění: odeslané SMS jsou nad rámec standardního tarifu a jsou zpoplatněny. Odesílání informačních e-mailů je bezplatné.

1. Klikněte na ikonku Definice událostí u Vámi vybraného vlastního místa:

|           | 2605/1 |  |
|-----------|--------|--|
| 🗖 🗋 🚺 🔁 🗍 | 2701/4 |  |

2. V nově otevřeném dialogovém okně vyplňte parametry události:

| Editace událostí:    |                     |             |            |        |
|----------------------|---------------------|-------------|------------|--------|
| Тур                  | Vozidlo             | Datum od/do | Mob. čísla | Emaily |
| žádné záznamy        |                     |             |            |        |
|                      |                     |             |            |        |
| Tvp*                 | Mob. čísla**        |             |            |        |
| Vozidlo* 2M50004     | Text SMS            |             |            |        |
| Datum od 31          | 00:00 Předmět email | u           |            |        |
| Datum do 31          | 23:59               |             |            |        |
| _                    | Text emailu         |             |            |        |
| 🗆 Opakovat akci      |                     |             |            |        |
| Po Út St Čt Pá So Ne | Empile <b>**</b>    |             |            |        |
|                      | Lindiy              |             |            |        |
|                      | OK                  |             |            |        |
|                      | UK                  |             |            |        |

K **jednomu** vlastnímu místu můžete nastavit **více** různých událostí a s nimi spojených upozornění, jako např. v této ukázce:

|                                                      | Typ Vozidle                                                                                                    | Datum od/d                                            | D                 | Mob. čísla                                                 | Emaily                                        |
|------------------------------------------------------|----------------------------------------------------------------------------------------------------|-------------------------------------------------------|-------------------|------------------------------------------------------------|-----------------------------------------------|
| 00                                                   | při dosažení a 2M5000                                                                                           | 2                                                     |                   | +420603271678;+420603271678                                | hsoftware Shisoftware.cz;hopicek@hsoftware.cz |
|                                                      | obability                                                                                                    |                                                       |                   | SMS o dosazeni domova                                      | Dosazen domov                                 |
| 00                                                   | při dosažení a<br>prvětění                                                                                      | 4                                                     |                   | +420603271678                                              | hopicek@hisoftware.cz                         |
|                                                      | oposien                                                                                                    |                                                       |                   | SMS o dosazeni domova                                      | Dosazen domov                                 |
|                                                      | při nedosažení 2M5000                                                                                           | 4 31.05.2011 17                                       | 46:00             | 603271678                                                  | hopicek@hisoftware.cz                         |
| D D                                                  |                                                                                                    | 31.05.2012 17                                         | :50:00            | Nedosazeni domova v 17:10                                  | Nedosazeni domova v 17:10 predmet             |
| Lar Lat                                              | pri dosazeni 245000                                                                                             | 4 01.05.2011.00                                       | 00:00             | +920603271678<br>Domierdo noierd neho orlierd dom          | l'                                            |
| D                                                    | pli dosaženi a 2M5000                                                                                           | 4 01.05.2011 12                                       | :00:00            | +420603271678                                              |                                               |
| -                                                    | opustera                                                                                                    | 01.05.2012.00                                         | -00-00            | Odeslades estimated makes estimated does                   |                                               |
| Typ"                                                 | při nedosažení                                                                                                  | <ul> <li>Mob. čísla**</li> <li>Touch Share</li> </ul> | +4206             | 03271678                                                   |                                               |
|                                                      | 2M30004                                                                                                    | <ul> <li>I ext 2002</li> </ul>                        | Iteoos/           | ezeni domove v 17:10                                       |                                               |
| vozidio-                                             | The second second second second second second second second second second second second second second second se |                                                       |                   |                                                            |                                               |
| Datum od                                             | 31.05.2011 1                                                                                                    | 100 Předmět emailu                                    | Nedos             | azeni domova v 17:10 predn                                 |                                               |
| Vozidio<br>Datum od<br>Datum do                      | 31.05.2011 11 14<br>04.05.2012 11 11                                                                            | 1:00 Předmět email.<br>1:10                           | Nedos:<br>Text Ne | azeni domova v 17:10 predn<br>edosazeni domova v 17:10 🛛 🖈 |                                               |
| Datum od                                             | 31.05.2011 31 14<br>04.05.2012 31 17                                                                            | 1:00 Předmět emailu<br>1:10<br>Text emailu            | Nedos:<br>Text No | azeni domova v 17:10 predn<br>adosazeni domova v 17:10 🔺   |                                               |
| Datum od<br>Datum do<br>III Opak                     | 21.05.2011 11 14<br>04.05.2012 31 11<br>ovat akd                                                                | 1:00 Předmět email.<br>1:10<br>Text emailu            | Nedos:<br>Text Ne | azeni domova v 17:10 predn<br>adosazeni domova v 17:10 🔺   |                                               |
| Datum od<br>Datum od<br>Datum do<br>IV Opak<br>Po Út | 31.05.2011 31 14<br>04.05.2012 31 17<br>ovatakd<br>St Čt Pá So Ne                                               | 1:00 Předmět email.<br>1:10<br>Text emailu            | Nedos:<br>Text No | azeni domova v 17:10 predn<br>adosazeni domova v 17:10     |                                               |

#### Sledování pohybu vozidel

Pohyby vozidel můžete v aplikaci WEBDISPEČINK sledovat jak v **reálném čase**, tak **zpětně** za Vámi nastavené období.

#### Sledování aktuálního pohybu vozidel

1. Ve výpisu vozidel označte zaškrtnutím ta vozidla, jejíchž pohyb chcete sledovat:

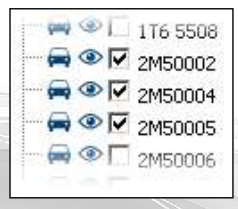

Sledování vozidel se aktivuje automaticky ihned po jejich označení.

 Tlačítko sledování vozidel (nad výpisem vozidel) indikuje aktivní stav funkce sledování červeným rámečkem v ikoně:

| Dispecin | k   statistiky   has | u oje j | nascare |            |
|----------|----------------------|---------|---------|------------|
|          | 806880               | -(      | 0       | 9/10       |
| Hledej:  | Vkončit sle          | dovani  | (2)     | Aktuální p |

Jak napovídá informační okénko, které se objeví při najetí kurzorem nad tlačítko, kliknutím **ukončíte** sledování vozidel.

 Pokud jste deaktivovali funkci sledování vozidel, můžete ji znovu aktivovat kliknutím na příslušné tlačítko:

|         | ₽ 🛛 🙈 関 | 0 | 9 1 1    |
|---------|---------|---|----------|
| Hledej: | v 0     |   | Aktuální |

#### Historie pohybu vozidel

- Ve výpisu vozidel zaškrtnutím označte vozidlo, resp. vozidla, jejichž trasu chcete zobrazit.
- V oblasti nad výpisem vozidel klikněte na tlačítko <u>Historie pohybu</u> <u>vozidel:</u>

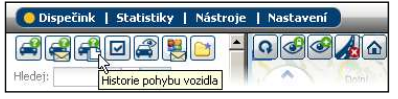

- 3. V nově otevřeném okně proveďte volbu následujícím způsobem:
- chcete-li zobrazit trasu vozidla, resp. vozidel za dané období, označte volbu zobrazit období a nastavte počáteční a koncové datum/čas:

| Zobr                               | azení historie po               | ohybu vozidla na | mapě: |
|------------------------------------|---------------------------------|------------------|-------|
| ⊙ <sub>zo</sub><br>O <sub>zo</sub> | brazit období<br>brazit okamžik |                  |       |
| 15.:                               | 3.2012 00:00                    | 22.3.2012 0      | 0:24  |
|                                    |                                 | (                | эк    |

#### Zobrazení vozidla nejbližšího k vybranému místu

Tato funkce je určená k zobrazení vozidel **v okolí** Vámi **na mapě** nadefinované pozice. Tuto funkci lze vyvolat dvěma různými způsoby.

#### A. Zobrazení nejbližšího vozidla kliknutím na mapě

 Na liště v horní části rámce s mapou klikněte na tlačítko pro nalezení nejbližšího vozidla:

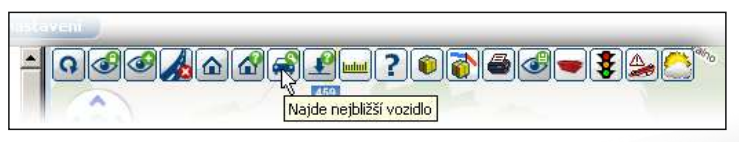

 chcete-li zobrazit polohu vozidla ve Vámi zvoleném okamžiku, označte volbu zobrazit okamžik a nastavte datum/čas:

| Zobrazení historie pohybu vozidla na mapě: |
|--------------------------------------------|
| ⊂ zobrazit období<br>⊙ zobrazit okamžik    |
| 22.3.2012 00:24                            |
| ОК                                         |

 Klikněte na Vámi zvolené místo na mapě. Otevře se Vám nové dialogové okno:

|                             | Vozidlo | Výchozí<br>řidič | Stav řidiče | Tovární<br>značka | Model vozu | Nejbližší<br>obec          | ¥20 | dálenost,<br>nístu | Rychlost Čas pozice Cil           | Do Příjezd<br>cíle do cíle |
|-----------------------------|---------|------------------|-------------|-------------------|------------|----------------------------|-----|--------------------|-----------------------------------|----------------------------|
| r jen označená<br>ve stromě |         |                  | 1           |                   | 1          |                            | <   | km                 | l <b>∀</b> aktuální               |                            |
| •FR 🔍                       | 2M50002 | Šumi Michal      |             | Toyota            |            | CZ Prostějov,<br>Anenská   | 5   | 43,61 km           | 22.03.2012<br>22 km/h<br>16:34:22 |                            |
| 🛾 🗆 🖪 📦                     | 2M50010 |                  | AETR        |                   |            | CZ Olomouc, L<br>Stadiónu  | J   | 56,66 km           | 0 km/h 22.03.2012<br>16:38:50 🗳   |                            |
| 8FR 🖗                       | 2M50008 |                  | Clo         |                   |            | CZ Olomouc, U<br>Stadiónu  | 1   | 56,68 km           | 4 km/h<br>16:39:26                |                            |
| P 🗆 🖪 🌔                     | 2M50004 | Hopl Tom         | STOP        |                   |            | CZ Olomouc, U<br>Stadiónu  | J   | 56,71 km           | 0 km/h<br>16:39:46                |                            |
| 🛛 🗖 🖪 🗐                     | GH3000  |                  |             |                   |            | CZ Olomouc,<br>Legionářská |     | 56,73 km           | 0 km/h<br>16:31:34                |                            |

Ve výpisu u každého vozidla naleznete stav jeho pohybu (parkování, jízda), registrační značku, nejbližší obec a vzdálenost vzdušnou čarou od Vámi zvoleného místa.

Upozornění: standardně se zobrazují pouze vozidla, u kterých lze určit aktuální polohu, tj. je dosažitelný signál jejich mobilní jednotky. Chcete-li zobrazit i vozidla, u kterých nelze zobrazit aktuální polohu (např. jsou parkována v podzemní garáži), odškrtněte ve výše uvedeném dialogovém okně volbu <u>Vozidla s aktuální pozicí</u> a klikněte na tlačítko <u>Zobrazit</u>:

#### B. Zobrazení vozidla nejbližšího k vyhledané adrese

 Ve spodním levém rohu rámce s mapou zadejte do vyhledávače Vámi požadovanou adresu a klikněte na tlačítko <u>Hledat</u>:

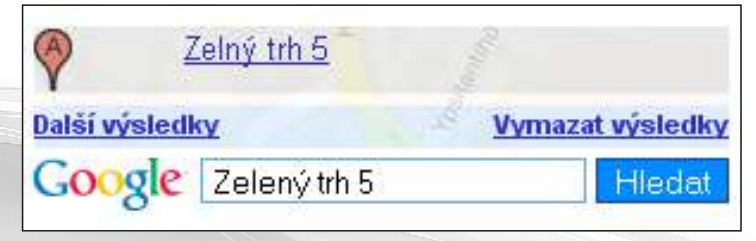

 V dialogové bublině u nalezeného místa zvolte položku <u>Najdi nejbližší</u> <u>vozidlo:</u>

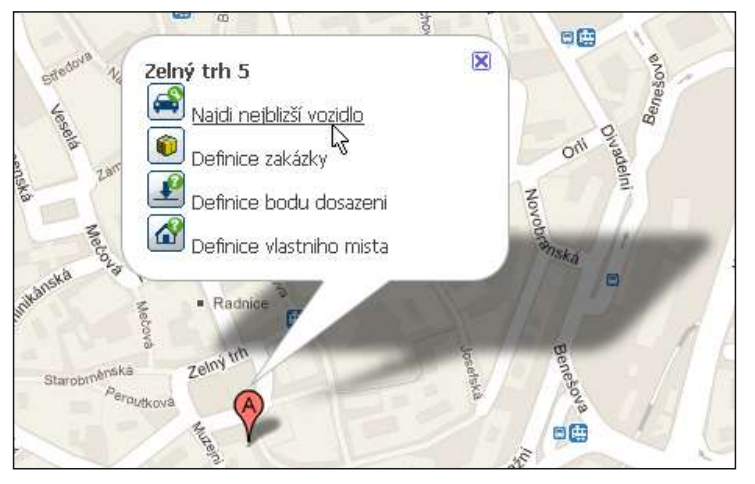

Nově otevřené okno je totožné s oknem popsaným v předchozí kapitole.

#### Plánování tras

V aplikaci WEBDISPEČINK můžete plánovat trasy včetně definovaných bodů průjezdu. Jako **počáteční bod** můžete použít adresu nebo polohu vozidla, jako **koncový bod** lze zvolit adresu nebo vybrat z definovaných **vlastních míst** (viz kapitola Vlastní místa, str. 9).

1. Na horní liště v rámci s mapou klikněte na tlačítko Hledej:

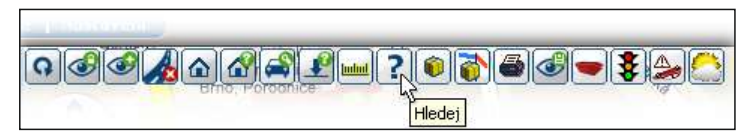

 V nově otevřeném dialogovém panelu můžete vyhledat Vámi zvolenou adresu:

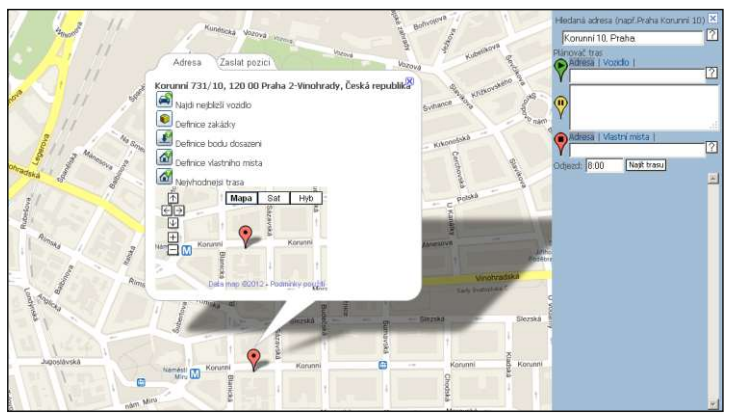

Tato funkce pouze vyhledá danou adresu na mapě. Chcete-li plánovat trasu, můžete tento krok vynechat a přejít ke kroku následujícímu.

- 3. Nově otevřený dialogový panel obsahuje následující položky pro vyhledání trasy:
- A. Start trasy

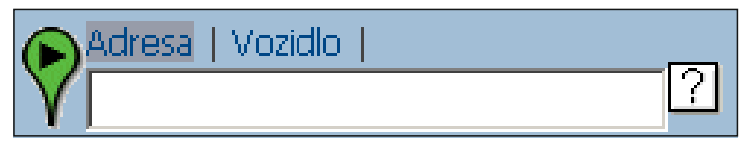

Startovní bod trasy můžete zadat třemi způsoby:

- a) Vepsáním adresy do textového pole
- kliknutím na tlačitko <u>Hledei</u> můžete zobrazit startovní bod trasy na mapě

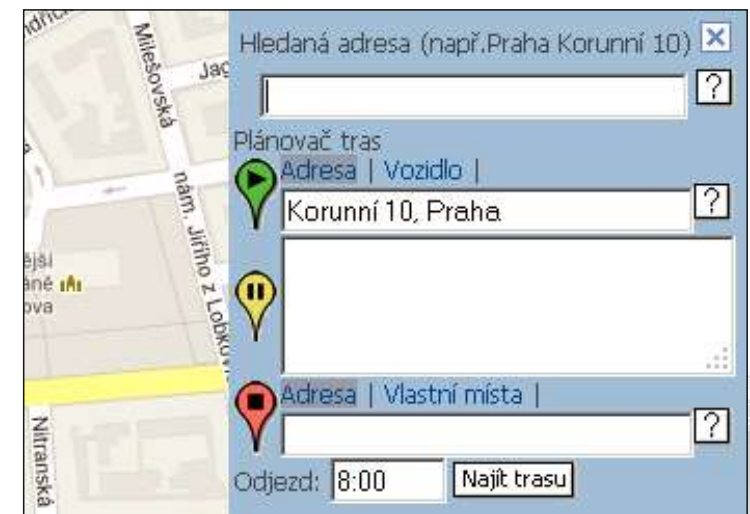

#### Příručky pro používání produktu WEBDISPEČINK

- b) Výběrem bodu na mapě
- klikněte na symbol startu trasy a následně klikněte na Vámi vybrané místo na mapě
- v textovém poli startovního bodu trasy se Vám objeví souřadnice vybraného místa. Chcete-li zobrazit adresu, odpovídající zobrazeným souřadnicím, klikněte na tlačítko <u>Hledej</u>

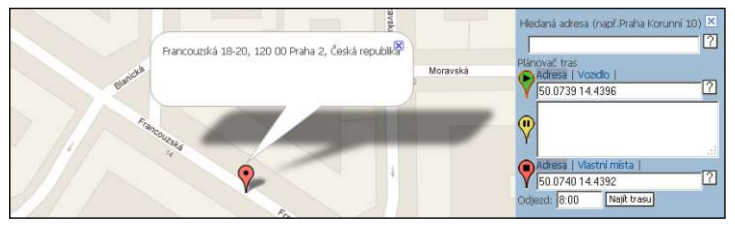

- c) Výběrem aktuální pozice vozidla
- přepněte režim startovního bodu z Adresy na Vozidlo a vyberte požadované vozidlo z rozbalovacího seznamu

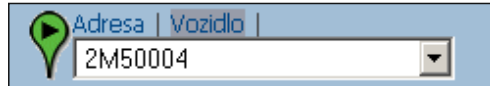

#### B. Místa průjezdu

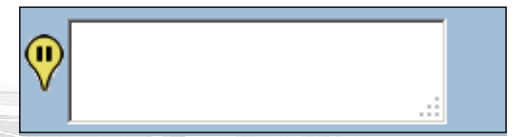

 místa průjezdu lze obdobně jako v případě startovního bodu zadat buď vypsáním adresy, nebo kliknutím na příslušný symbol a následným výběrem bodu na mapě

#### C. Cíl trasy

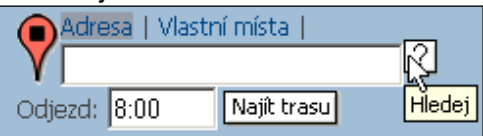

- cíl trasy lze obdobně jako u startu trasy zadat jako adresu, bod na mapě (kliknutím na příslušný symbol a následným výběrem na mapě) nebo jako vlastní místo (přepnutím z režimu Adresa na Vlastní místa a výběrem z rozbalovacího seznamu)
- Nastavte čas odjezdu a následně kliknutím na tlačítko <u>Najít trasu</u> zobrazíte v dialogovém panelu itinerář nadefinované jízdy včetně souhrnných údajů. Na mapě je vykreslena odpovídající trasa.

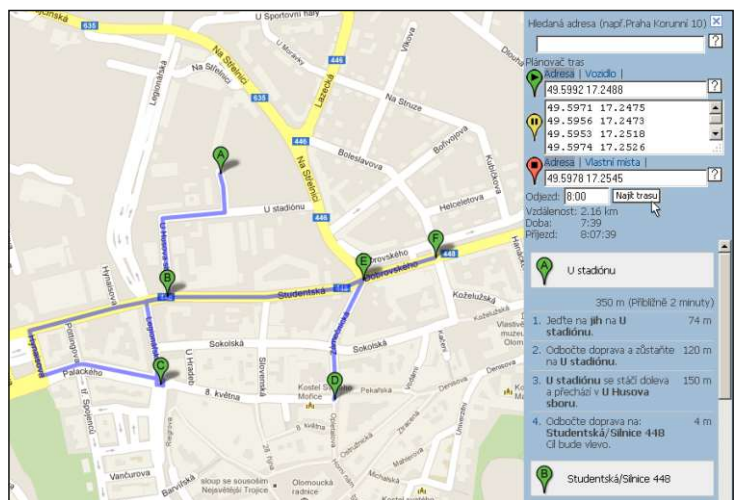

Příručky pro používání produktu WEBDISPEČINK

Základy práce s knihou jízd jsou popsány v brožuře "**První kroky s WEBDISPEČINKEM**". Tuto brožuru si můžete také stáhnout na stránkách WEBDISPEČINKU v sekci "Ke stažení".

#### Průběh dne

Tato funkce slouží k vizualizaci využití vozidla v daném dni. Na vodorovné ose je zobrazen čas, na svislé rychlost.

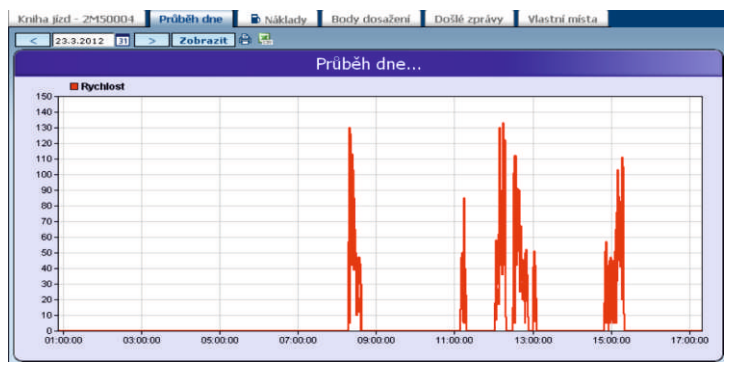

#### Náklady

Tato agenda slouží k **evidenci všech nákladů**, spojených s provozem vozidla. Pokud je jako typ nákladu uvedeno PHM, odpovídající údaj je automaticky přenesen do knihy jízd. Agendu nákladů zobrazíte výběrem záložky <u>Náklady</u>:

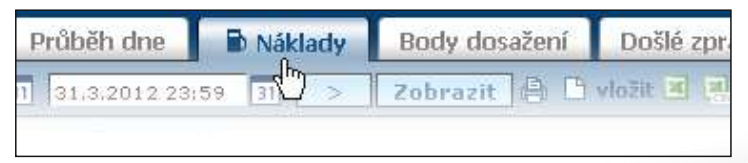

Zobrazený přehled lze kliknutím na příslušné ikonky vytisknout nebo exportovat ve formátu CSV (Microsoft Excel).

#### Ruční vložení nákladové položky

Tato volba slouží zejména ke vkládaní položek, které nebyly hrazeny tankovací kartou, např. PHM placených v hotovosti. Zdrojem údajů pro vložení položky je **účtenka.** 

1. Klikněte na ikonku vložit:

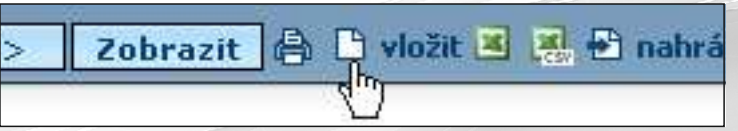

 V nově otevřeném dialogovém okně opište údaje z účtenky do odpovídajících textových polí:

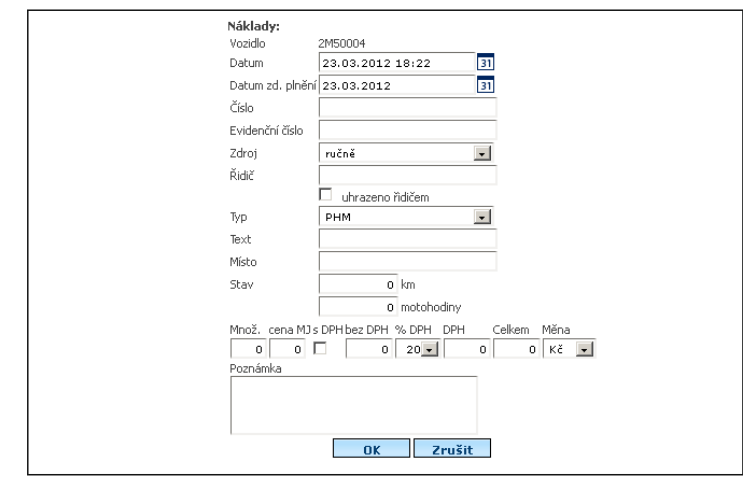

- Poznámka: není nezbytně nutné zadávat veškeré údaje, pro správnou funkci knihy jízd a přehlednost výpisů je však doporučeno zadávat následující položky:
- Datum
- Typ (zejména v případě, že jde o PHM)
- Text (popis nákladové položky)
- Množství
- Cena

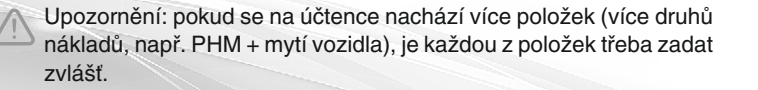

#### Import elektronických výpisů tankovacích karet

Chcete-li do aplikace WEBDISPEČINK načíst údaje o tankování z výpisu tankovací karty, je třeba nejprve stáhnou z webových stránek provozovatele karet soubor s těmito údaji. Bližší informace o možnostech stažení Vám poskytne provozovatel tankovacích karet.

Stažený soubor si uložte na Vámi zvolené místo v počítači.

1. Klikněte na volbu nahrát platby kartou:

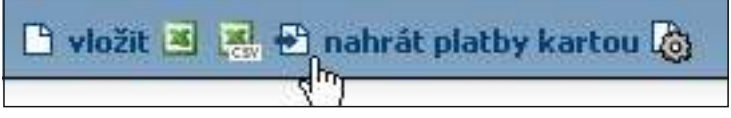

2. V nově otevřeném dialogovém okně zvolte **provozovatele** karty a vyberte **umístění souboru** s údaji:

| And the state of the state of t |                                                                                                    |
|----------------------------------------------------------------------------------------------------|----------------------------------------------------------------------------------------------------|
| CCCS ČR/SK (file .TNE), EuroOli (csv)<br>CCS - bes iontroly<br>Cercane<br>Cercane (file .csv)<br>Catel CR, SK 2009<br>Catel SL (file .xm)<br>Cotty<br>Cotty (file .dst)<br>Cotty SK                                                                                                    | CLeaseplan<br>Carval (file.csv)<br>Cluskol (file.xsk)<br>Cluskol (file.xsk)<br>Caponat<br>Cato (file.csv)<br>Crotani (file.dat,txt)<br>Clucarovag (file.csv)<br>CwinTani 600 (file.dat,txt)<br>Capo (file.txt)<br>Capo (file.txt) |
| /yberte soubor                                                                                                    |                                                                                                    |

Pomocí položky **Datum** můžete přesunout transakce z již uzavřeného měsíce do nového. Příklad: měsíc prosinec 2011 máte již uzavřený, ovšem v lednovém výpisu se objevila položka z 30. 12. 2011. Zadáním data 1. 1. 2012 zajistíte, že se tato položka přesune do ledna 2012.

3. V následujícím dialogovém okně zvolte, zdali chcete importovat všechny záznamy, nebo jen záznamy pro Vámi vybrané vozidlo:

Všechny záznamy
 Pouze vybrané vozidlo

#### Body dosažení

Body dosažení mají obdobnou funkci jako **Vlastní místa** (viz kapitola Vlastní místa, strana 9). Rozdíl spočívá v tom, kde je daná lokace uložena - v případě **vlastního místa** se lokace nachází **v aplikaci** WEBDISPEČINK, zatímco **bod dosažení** je uložen v mobilní jednotce vozidla.

Mobilní jednotka vozidla umožňuje definovat až 100 bodů dosažení a ke každému z nich lze nastavit typ upozornění při jeho dosažení nebo opuštění.

#### Vytvoření bodu dosažení

1. Na horní liště v rámci s mapou klikněte na tlačítko *Definice bodu dosažení nebo opuštění*:

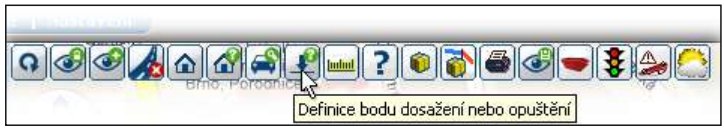

- V nově otevřeném dialogovém okně přiřaďte bodu dosažení vozidlo, do jehož mobilní jednotky má být tento bod uložen. Dále postupujte obdobně jako při vytváření vlastního místa (viz kapitola Vlastní místa, strana 9).
- 3. Dále pokračujte dle níže uvedeného postupu pro editaci bodu dosažení.

#### Editace bodu dosažení

1. Ve výpisu vozidel kliknutím vyberte vozidlo, jehož bod dosažení chcete editovat, resp. ke kterému jste právě vytvořili bod dosažení. Ve výpis pod tlačítkem **Další** se Vám zobrazí seznam dostupných údajů. Údaje, u kterých bylo nalezeno odpovídající vozidlo, jsou označeny ikonkou. Pokud se načtený údaj nepodařilo spárovat s žádným vozidlem v aplikaci WEBDISPEČINK, je tento označen ikonkou. Nespárované údaje nebudou do aplikace načteny.

#### 2. Vyberte záložku Body dosažení:

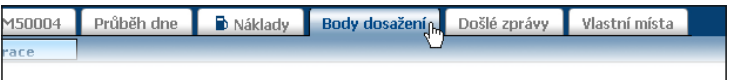

3. Chcete-li bod dosažení zcela **odstranit**, klikněte na příslušnou ikonku v řádku Vámi vybraného bodu:

4. Chcete-li bod dosažení **upravit**, klikněte na příslušnou ikonku v řádku Vámi vybraného bodu:

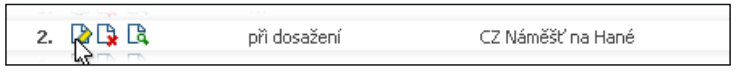

5. Po upravení nebo smazání jednoho či více bodů dosažení je třeba změny **nahrát** do mobilní jednotky daného vozidla. Toto provedete kliknutím na tlačítko <u>Konfigurace</u>:

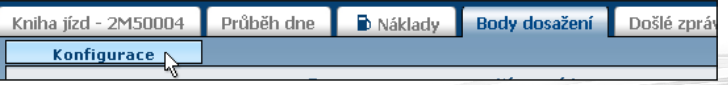

Nastavení bodů dosažení se odešle formou SMS do mobilní jednotky vozidla.

Upozornění: výše uvedená konfigurační SMS a SMS zprávy o dosažení, resp. opuštění bodu dosažení jsou zpoplatněny dle Vašeho tarifu.

Tip: při nastavování odesílání upozornění můžete zadat více mobilních čísel nebo e-mailových adres. Jednotlivá mobilní čísla, resp. emailové adresy mezi sebou oddělte středníkem.

#### Zobrazení bodu dosažení na mapě

1. V řádku Vámi vybraného bodu dosažení klikněte na příslušnou ikonku:

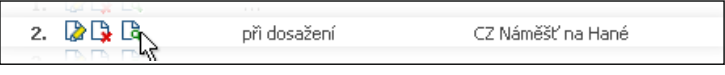

#### Došlé zprávy

Došlé zprávy obsahují historii všech zpráv, **odeslaných mobilní jednotkou.** Zobrazíte je kliknutím na příslušnou záložku:

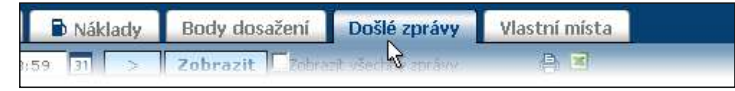

Pokud bylo dosaženo, resp. opuštěno **Vlastní místo**, zpráva je indikována jako "SW dosažení", resp. "SW opuštění". Byl-li dosažen, resp. opuštěn Bod dosažení, zpráva je indikována jako "HW dosažení", resp. "HW opuštění".

U každé ze zpráv lze kliknutím na příslušnou ikonku **zobrazit polohu vozidla** v okamžiku, kdy byla zpráva odeslána:

| R 分           | SW   | opuštění | 01.03.2012 08:17:19 |  |
|---------------|------|----------|---------------------|--|
| Zobrazit na r | napě | dosažení | 01.03.2012 08:41:48 |  |

Sekce **Statistiky** v aplikaci WEBDISPEČINK obsahuje mnoho užitečných funkcí, pomocí kterých můžete nahlížet na naměřená data z vozidel a na základě kterých si můžete zjednodušit práci nebo uspořit další firemní náklady.

Tento manuál samozřejmě nemůže postihnout všechny statistické funkce obsažené v aplikaci WEBDISPEČINK. Zde jsou uvedeny příklady častěji používaných statistik s příklady jejich ovládání. Bližší informace o statistikách naleznete v **podrobném uživatelském manuálu**, který je Vám k dispozici na stránkách WEBDISPEČINKU v sekci "Ke stažení".

Sekci **Statistiky** zobrazíte kliknutím na příslušnou položku v hlavním menu WEBDISPEČINKU:

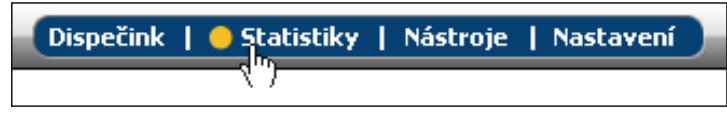

### Tip: pokud se Vám v rámci se seznamem statistik nezobrazuje Vámi vybraná funkce, klikněte na tlačítko Zobrazit vše:

| Vyhledat                                                                   |         | 1,3,2012 00:00          |  |  |  |
|----------------------------------------------------------------------------|---------|-------------------------|--|--|--|
| Analýza stylu jízd                                                         | Vozidlo |                         |  |  |  |
| ipotřeba PHM / Vstupy<br>ipotřeba PHM nástavby                             | Řídíč   | nezadaný řídič          |  |  |  |
| Posypové nástavby - stavy<br>GPS<br>Vyúčtování spotřeby PHM<br>Tachograf - | RZ      | Řídič                   |  |  |  |
| řehledy <b>Novinka</b><br>ocházka KJ                                       | Klikně  | te na tlačitko zobrazit |  |  |  |
| Přehledy Novinka<br>- Docházka KJ<br>- Docházka Locator                    | Kiikně  | te na tlačitko zobrazit |  |  |  |

#### Styl jízdy - hodnocení řidiče

Tato statistika umožní sledovat jízdní styl jednotlivých řidičů. Tento je zobrazován na pětistupňové škále:

- 1 optimální
- 2 normální
- 3 nehospodárný
- 4 agresivní
- 5 pirát

- Pozitivní změnou jízdního stylu řidiče lze uspořit až desítky litrů PHM měsíčně.
- 1. V rámci se seznamem statistik vyberte kliknutím položku <u>Styl jízdy</u>:

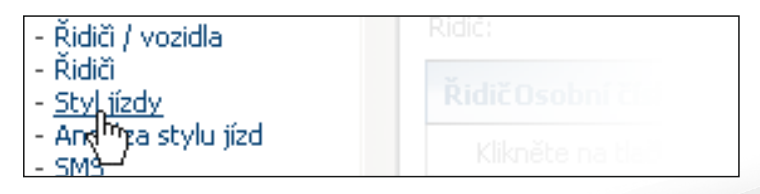

 V levém rámci vyberte časové období, řidiče a klikněte na tlačítko <u>Zobrazit</u>:

| ityl jízdy - ho | dnocení řidičů  | e.          |       |                         |         |           |                |                  |                |                      |
|-----------------|-----------------|-------------|-------|-------------------------|---------|-----------|----------------|------------------|----------------|----------------------|
| <               | 1.3.2012        | 00:00       |       | 31.3.2012               | 23:59   | 444       | >              | Zobrazit         | 🔒 🗏 🐚          |                      |
| skupina         | všechny sku     | piny        | -     | 1                       | 🗆 včetr | ië podska | upin           | 45.              |                |                      |
| łidić:          | PTACEK Jan      | (osobni cis | lo) 🍾 | •                       |         |           |                |                  |                |                      |
| Řidič           | Osobní čísle    | o Skupina'  | Vozic | llo <mark>Celkem</mark> | Celken  | průmě     | rnå rychlost v | maximál<br>jízdě | lní rychlost v | Průměrná<br>spotřeba |
| +PTACEK<br>Jan  | osobni<br>cislo |             |       | 2796,9                  | 8 107   | i.        |                | 2.               | - normální     | 1 - optimální        |

3. Kliknutím na příslušnou ikonku zobrazíte podrobnosti hodnocení:

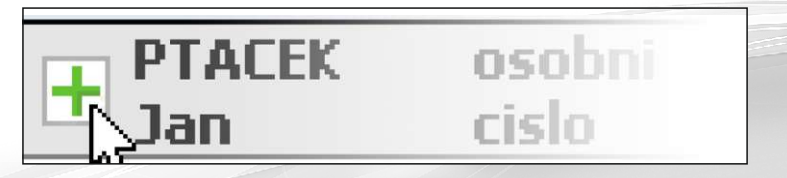

#### Motohodiny

Tato statistika umožňuje souhrnně zobrazit motohodiny pro vybrané vozidlo (např. stavební stroj).

- 1. V levém rámci kliknutím zvolte statistickou funkci Motohodiny.
- 2. V pravém rámci nastavte požadované časové období a vyberte vozidlo, pro které chcete statistický přehled zobrazit.
- 3. Zobrazí se Vám přehled motohodin pro dané vozidlo a daný časový úsek po jednotlivých dnech:

| <            | 1.3.2012 | 00:00 31.3.2012     | 23:59         | > | Zobrazit | 🖨 🖪 🗷 |
|--------------|----------|---------------------|---------------|---|----------|-------|
| ozidlo       | 2M50004  | 🗾 🗹 zobrazit :      | sumy po dnech |   |          |       |
| Datum        |          | Datum               | Doba          |   |          |       |
| 01.03.2012 0 | 8:16:24  | 01.03.2012 17:46:58 | 00:49:37      | 1 |          |       |
| 02.03.2012 0 | 6:55:47  | 02.03.2012 14:44:52 | 00:44:33      | 1 |          |       |
| 04.03.2012 2 | 0:54:25  | 04.03.2012 20:56:35 | 00:02:10      | 1 |          |       |
| 05.03.2012 0 | 8:54:34  | 05.03.2012 15:50:45 | 03:21:00      | 1 |          |       |
| 06.03.2012 0 | 7:22:07  | 06.03.2012 17:41:07 | 01:08:44      | 1 |          |       |
| 07.03.2012 0 | 7:34:04  | 07.03.2012 17:20:34 | 00:36:28      | 1 |          |       |
| 08.03.2012 0 | 7:55:09  | 08.03.2012 15:41:05 | 00:53:54      |   |          |       |
| 13.03.2012 0 | 6:36:30  | 13.03.2012 15:28:35 | 04:12:00      |   |          |       |
| 14.03.2012 0 | 7:24:31  | 14.03.2012 16:39:32 | 01:36:42      |   |          |       |
| 15.03.2012 0 | 6:50:33  | 15.03.2012 18:19:55 | 06:24:18      |   |          |       |
| 16.03.2012 0 | 8:12:30  | 16.03.2012 13:56:06 | 00:51:00      |   |          |       |
| 17.03.2012 0 | 9:31:08  | 17.03.2012 12:09:16 | 00:37:25      |   |          |       |
| 19.03.2012 0 | 6:30:19  | 19.03.2012 15:12:44 | 03:02:18      |   |          |       |
| 20.03.2012 1 | 0:07:31  | 20.03.2012 13:19:20 | 01:47:49      |   |          |       |
| 21.03.2012 1 | 0:03:32  | 21.03.2012 14:45:03 | 00:39:07      |   |          |       |
| 22.03.2012 0 | 7:53:41  | 22.03.2012 18:52:02 | 00:39:16      |   |          |       |
| 23.03.2012 0 | 8:16:41  | 23.03.2012 15:19:14 | 01:42:54      |   |          |       |
| Celkem       |          |                     | 29:09:15      |   |          |       |

 Chcete-li zobrazit přehled motohodin nikoliv po jednotlivých dnech, ale po jednotlivých jízdách, odškrtněte volbu <u>zobrazit sumy po</u> jednotlivých dnech:

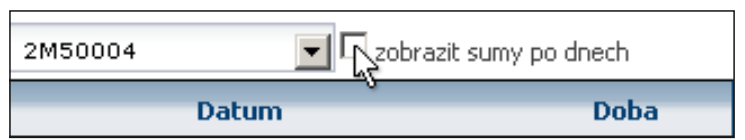

#### Otáčky

Statistický přehled otáček může sloužit například ke kontrole vytížení stavebního stroje. Z přehledu je možné **vyhodnotit** jakou část času se motor pohyboval v **pracovních otáčkách** a v jakých časových úsecích vozidlo pouze **stálo** s nastartovaným motorem.

- 1. V levém rámci kliknutím zvolte statistickou funkci Otáčky.
- V pravém rámci nastavte požadované časové období a vyberte vozidlo, pro které chcete statistický přehled zobrazit:

| Otáčky:  |             |        |       |              |       |          |                |          |   |
|----------|-------------|--------|-------|--------------|-------|----------|----------------|----------|---|
| <        | 1.6.2010    | 00:00  |       | 1.6.2010     | 7:30  |          | >              | Zobrazit |   |
| Vozidlo  | Bobcat S220 | ~      |       | zobrazit gra | əf    |          |                |          |   |
| Datum    |             | Interv | al (s | ) Max        | Počet | t impuls | ů Počet otáček | ot/min   | 1 |
| 01.06.20 | 10 06:53:20 |        | 120   | 98           | 10    | 590      | 2647,50        | 1323,7   | 5 |
| 01.06.20 | 10 06:55:20 |        | 120   | 95           | 2     | 2050     | 512,50         | 256,2    | 5 |
| 01.06.20 | 10 07:01:31 |        | 120   | 178          | 15    | 057      | 3764,25        | 1882,1   | 3 |
| 01.06.20 | 10 07:03:31 |        | 120   | 79           | 9     | 434      | 2358,50        | 1179,2   | 5 |
| 01.06.20 | 10 07:05:31 |        | 120   | 80           | 9     | 465      | 2366,25        | 1183,1   | 3 |

 Statistická data naměřených otáček si můžete zobrazit v přehledné formě grafu zaškrtnutím příslušné volby:

| <       | 1.6.2010    | 00:00  | 1.6.2010 | 23:59     | *** | >      |
|---------|-------------|--------|----------|-----------|-----|--------|
| Vozidlo | Bobcat S220 | ×      | Zobra    | izit graf |     |        |
| 2200    | -           |        | 13       |           |     | 0táčky |
| 2000    | -           |        |          |           |     |        |
| 1800    |             |        |          | П         |     |        |
| 1600    |             | - N.A. |          |           |     | n I    |

Poznámka: aby tento statistický přehled pro dané vozidlo fungoval, je třeba, aby byl otáčkoměr vozidla připojen k mobilní jednotce a v nastavení vozidla byly definovány dělící poměr a volnoběžné otáčky. Bližší informace najdete v podrobném uživatelském manuálu, který je Vám k dispozici na stránkách WEBDISPEČINKU v sekci "Ke stažení".

#### Řidiči / spotřeba

Tento statistický přehled slouží k porovnání spotřeb jednotlivých řidičů, střídajících se na vybraném vozidle. Takto můžete např. odhalit řidiče, kteří provozují vozidla neekonomickým způsobem, případně nejsou schopni u konkrétního daného vozidla využívat efektivní jízdní styl.

- 1. V levém rámci vyberte kliknutím statistickou funkci **<u>Řidiči / spotřeba</u>**.
- 2. Nastavte požadované časové období a vyberte vozidlo.
- 3. Zobrazí se Vám přehled jednotlivých řidičů a jejich průměrné spotřeby pro dané časové období a vybrané vozidlo:

| Řidiči / spotřeb | a:            |                     |                         |                             |                                        |
|------------------|---------------|---------------------|-------------------------|-----------------------------|----------------------------------------|
| <                | 1.2.2010 00:0 | 00 28.2.2012 23:59  | > Zobrazit 🖨 🗷          |                             |                                        |
| Vozidlo:         | 2M50003       | •                   |                         |                             |                                        |
| Řidič            | Celkem km     | Spotřebované PHM(I) | spotřeba průtokoměr (I) | Průměrná spotřeba (l/100km) | Průměrná spotřeba průtokoměr (l/100km) |
| Ptáček Jan       | 9733,64       | 860,63              | 0,00                    | 8,84                        | 0,00                                   |
| Vinkler Petr     | 610,41        | 43,29               | 0,00                    | 7,09                        | 0,00                                   |
| Palík J          | 2251,23       | 194,97              | 0,00                    | 8,66                        | 0,00                                   |
| Huml             | 166,91        | 0,00                | 0,00                    | 0,00                        | 0,00                                   |
| PTACEK           | 21799,83      | 1397,48             | 0,00                    | 6,41                        | 0,00                                   |
| PTACEK Jan       | 21,55         | -20,21              | 0,00                    | -93,79                      | 0,00                                   |
| Celkem           | 34583,57      | 2476,16             | 0,00                    | 7,16                        | 0,00                                   |

#### Aktuální poloha

Přehled aktuálních poloh vozidel zobrazuje **poslední lokalizované stanoviště vozidel.** Ve výpisu jsou ikonami označeny stavy polohy. Přednastavené jsou následující hodnoty:

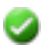

- poslední údaj o GPS pozici mobilní jednotka vozidla odeslala před méně než dvaceti minutami
- poslední údaj o GPS pozici mobilní jednotka vozidla odeslala později
- než před dvaceti minutami, ale před méně než 24 hodinami (vozidlo může být například bez signálu GPS při parkování v garáži)
- 😢 pos

poslední údaj o GPS pozici mobilní jednotka vozidla odeslala před více než 24 hodinami (vozidlo je dlouhodobě mimo provoz, v zahraničí bez aktivovaného roamingu, případně má mobilní jednotka poruchu)

- 1. V levém rámci zvolte kliknutím statistickou funkci Aktuální poloha.
- Chcete-li změnit výše definované časové intervaly pro zobrazení informačních ikon u vozidel, zadejte v příslušné sekci nové časové intervaly a zaškrtněte políčka těch intervalů, které chcete zobrazit:

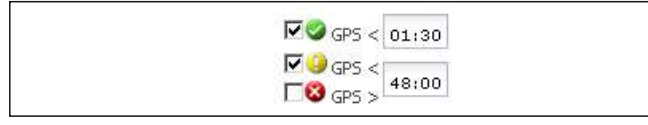

#### Ve zde uvedeném příkladu budou

- zelenou ikonkou označena vozidla, jejichž GPS poloha byla odeslána dříve, než jeden a půl hodinou
- žlutou ikonkou označena vozidla, jejichž GPS poloha byla odeslána později, než před hodinou a půl, ale dříve než před 48 hodinami
- vozidla, jejichž GPS poloha byla odeslána později než před 48 hodinami, nebudou zobrazena vůbec

Pro zobrazení nově nastaveného výpisu je třeba nyní kliknout na tlačítko

#### Tip: nastavení jiných časových intervalů může být užitečné např. první pracovní den v týdnu. Některá z vozidel mohla být ve dvou nebo více dnech pracovního volna zaparkována v garáži a nemohlo tedy dojít k jejich lokalizování pomocí GPS. V prvním pracovním dni po dnech pracovního volna by se tato vozidla zobrazila s "alarmující" červenou ikonou. Chcete-li, aby bylo zobrazení informačních ikon více vypovídající, např. pro 3 dny pracovního volna (prodloužený víkend) nastavte časový interval na 72 hodin namísto hodnoty 24 hodin.

3. Vozidla lze ve výpisu **řadit** dle vybraných kritérií pomocí šipek, v základním nastavení jsou řazena sestupně dle RZ:

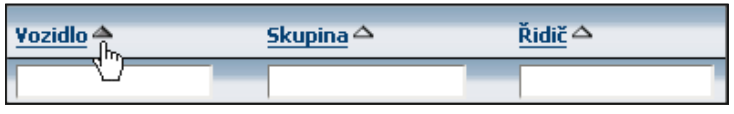

Aktuální kritérium je indikování **plnou šipkou** vedle jeho názvu, šipky u ostatních kritérií jsou prázdné.

Chcete-li **změnit řazení** ze sestupného na vzestupné (nebo opačně), klikněte na název kritéria, následně se změní směr šipky a dojde ke změně řazení:

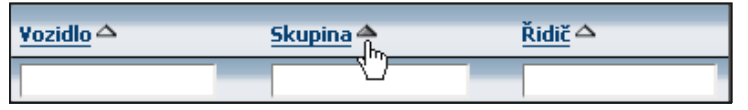

Chcete-li nastavit řazení dle **jiného kriteria**, klikněte na něj. Symbol šipky se změní z prázdné na plnou:

| <u>Vozidlo</u> | <u>Skupina</u> △ | Řidič 📤 |
|----------------|------------------|---------|
|                |                  |         |

#### www.webdispecink.cz

Zobrazit.

4. Přehled aktuálních poloh vozidel můžete snadno filtrovat pomocí textových polí v jednotlivých sloupcích. Napíšete-li do textového pole pod příslušným kritériem jeden nebo více znaku a kliknete na tlačítko <u>Zobrazit</u>, ve výpisu se objeví pouze ty záznamy, které v daném kritériu obsahují Vámi zadané znaky.

Příklad: do textového pole pod kritériem místo napište znaky "opav":

| Místo                                           |  |
|-------------------------------------------------|--|
| opav                                            |  |
| 🚱 CZ Brumovice u Opavy                          |  |
| 🕤 CZ Brumovice u Opavy                          |  |
| 😡 CZ Opava-Předměstí,<br>náměstí Joy Adamsonové |  |

Po kliknutí na tlačítko *Zobrazit* se nyní ve výpisu objevila pouze vozidla, jejichž aktuální poloha obsahuje názvy míst s tímto textovým řetězcem.

#### Účely jízd

Tento statistický přehled umožňuje získat přehled kolik vozový park najel kilometrů za jednotlivými účely (tj. lze vyhodnotit efektivitu, resp. vytížení vozového parku jednotlivými typy činnosti apod.) a získat přehled o nákladech na PHM pro jednotlivé typy činnosti nebo např. na konkrétní zakázku.

- 1. V levém rámci kliknutím vyberte položku Účely jízd.
- 2. V pravém rámci nastavte časové období a z rozbalovacího menu zvolte pro která vozidla chcete statistiku zobrazit.

#### Kontrola tankování

Statistika kontroly tankování umožňuje **porovnat údaje** o **natankovaných PHM** s množstvím pohonných hmot, které byly **skutečně natankovány** do nádrže vozidla. Pomocí souhrnného zobrazení v této statistice můžete snadno odhalit potenciální zcizení PHM, např. v případě, kdy byly PHM čerpány do jiného vozidla než firemního, ale úhrada byla provedena firemní tankovací kartou.

Zdrojem informací jsou výpisy z tankovacích karet, resp. údaje z účtenek, které jsou porovnány s hodnotami z mobilní jednotky.

3. Na základě voleb pro způsob výpočtu úhrady se Vám zobrazí přehledy s účely jednotlivých jízd, jejich počtem, najetými kilometry a přibližnými náklady:

| <             | 23.03.2012      | 00:00      | 31.3.2012     | 23:59 |                 | >               | Zobrazit             | 🔒 🗏 🗷 |
|---------------|-----------------|------------|---------------|-------|-----------------|-----------------|----------------------|-------|
| /ozidlo       | 2M50004         |            | ~             |       |                 |                 |                      |       |
|               | Deskorstel      | Y I- W.    | - FM 1 - M 14 |       |                 |                 |                      |       |
|               | - zaremout ou   | ie pulozky | / ucelu jizdy |       |                 |                 |                      | 12    |
| RZ            | Účel            | e polozky  | Počet         | v     | zdáleno         | st              | Náklady              |       |
| RZ<br>2M50004 | Účel<br>Jednání | ie położky | Počet<br>7    | ۷     | zdáleno<br>81,5 | <b>st</b><br>55 | Náklady<br>301,74 Kč |       |

- 1. Zvolte položku Kontrola tankování v levém rámci.
- 2. Nastavte časové období a vyberte vozidlo, které chcete zkontrolovat.
- Položky, u kterých lze důvodně předpokládat zcizení PHM (neodpovídá množství tankovaného paliva a skutečného stavu paliva v nádrži), jsou označeny ikonkou :

| Datum a čas         | Popis    | Tankováno (l) *) | Spotřeba (I)<br>**) | Předpokládané<br>tankování (l)<br>***) | Průměrná<br>spotřeba mezi<br>tankováním<br>****) | Místo |
|---------------------|----------|------------------|---------------------|----------------------------------------|--------------------------------------------------|-------|
| 18.03.2012 00:00:00 | Popisek  | 80,00            | 39,40 🝪             | 41.12                                  | 4,40                                             | Praha |
| 19.03.2012 00:00:00 | Popisek. | 80,00            |                     |                                        | 0,00                                             | Praha |
| 19.03.2012 00:00:00 | Diesel   | 8,00             |                     |                                        | 0,00                                             | Praha |

#### Úbytky PHM

Tento statistický nástroj představuje **další možnost** jak odhalit potenciální zcizení PHM. Výstupem tohoto přehledu je křivka stavu paliva nádrže. Tato by se měla po načerpání (skokovém přírůstku) **plynule snižovat** spotřebou vozidla, <u>*skokový úbytek*</u> poukazuje na pravděpodobné jednorázové odčerpání paliva z nádrže.

V procesu měření hladiny paliva v nádrži může dojít ke **zdánlivému skokovému** úbytku paliva vlivem **pohybu vozidla** (prudké brzdění, zastavení vozidla v kopci), proto je křivka zobrazena dvanáct hodin před a po skokové změně. Pokud např. skutečně došlo k chybě měření vlivem pohybu vozidla, tato se na křivce projeví návratem k původní hodnotě.

- POZOR! Pro funkčnost statistik Kontrola tankování a Úbytek paliva je třeba, aby u bylo u sledovaných vozidel zapojeno sledování stavu PHM v nádrži. Informace o dalších statistických funkcích aplikace WEBDISPEČINK naleznete v podrobném návodu, který je k dispozici na stránkách WEBDISPEČINKU v sekci "Ke stažení".
- 1. V levém rámci zvolte položku Úbytky PHM.
- Nastavte požadované časové období a vyberte vozidlo ke kontrole, případně v rozbalovacím seznamu zvolte položku "…" pro kontrolu všech vozidel.
- Zobrazí se Vám křivka podezřelého úbytku paliva. Kliknutím na ikonku <u>Zobrazit na mapě</u> můžete zkontrolovat polohu vozidla, při které došlo k podezřelému úbytku paliva:

| <          | 1.9.2011     | 00:00         | 30.9.2011                           | 23:59                  |        | >               | Zobraz     | it 🔒 🗷 🖻 🐔                |
|------------|--------------|---------------|-------------------------------------|------------------------|--------|-----------------|------------|---------------------------|
| kupina     | všechny skup | piny          | *                                   |                        | m võ   | etně podskupin  |            |                           |
| ozidlo:    | Hyster       | ~             | Velikost nádrže:<br>podezřelý úbyte | 55 litrů<br>k: 5 litrů |        |                 |            |                           |
| Vozidlo    | Datur        | n a čas       | PHM                                 | PHN                    | zející | Rozdil          | Misto      |                           |
| Hyster     | 20.09        | 2011 07:29:26 | 9,6                                 | 3                      | 15,18  | 5,50            | CA CZ Chud | ieř                       |
| Hyster     | 30.09,       | 2011 11:38:25 | 45,7                                | 5                      | 51,26  | 5,50            | CA cz chud | leř                       |
| Hyster     | 30.09.       | 2011 11:47:22 | 38,0                                | 5                      | 45,76  | 7,70            | CZ Chuc    | ieł                       |
|            |              |               |                                     | • Sta                  | V PHM  | 36,3   30.09.20 | 1121:59    | A.                        |
|            |              |               |                                     |                        |        |                 | 60         | A. Úbytek 7,70 30.09.2011 |
|            |              |               |                                     | )                      |        |                 | 40         | 11:47:22                  |
|            |              |               |                                     |                        |        |                 | 20         |                           |
|            |              |               |                                     |                        |        |                 | 0          |                           |
| pá 9 30    | 4 dop.       | 8             | dop. 1                              | 2 odp.                 |        | 4 odp.          | 8 odp.     |                           |
| K          |              |               |                                     | -                      |        |                 | >          | ¥                         |
| Hyster 706 |              |               | Celkem                              |                        |        | 18,70           | 6          |                           |
| Colkom     |              |               |                                     |                        |        | 18 70           |            |                           |

Nástroje v aplikaci WEBDISPEČINK jsou pokročilé funkce, určené k jednodušší a rychlejší kontrole nad vozovým parkem.

Obdobně jako v případě Statistik tento manuál nemůže postihnout veškeré nástroje, obsažené v aplikaci WEBDISPEČINK. Zde jsou uvedeny příklady častěji používaných nástrojů s příklady jejich ovládání. Bližší informace o nástrojích aplikace WEBDISPEČINK naleznete v **podrobném uživatelském** manuálu, který je Vám k dispozici na stránkách WEBDISPEČINKU v sekci "Ke stažení". Sekci **Nástroje** zobrazíte kliknutím na příslušnou položku v hlavním menu WEBDISPEČINKU:

## Dispečink | Statistiky | <mark>| Nástroje</mark> | Nastavení

#### Komunikace s řidiči

Tento nástroj lze přirovnat ke zjednodušené verzi tzv. poštovního klienta (programu pro správu e-mailové komunikace, např. MS Outlook). Pomocí tohoto nástroje můžete s řidiči **komunikovat** prostřednictvím **SMS zpráv** nebo **navigačního přístroje** v řidičově vozidle.

1. V levém rámci vyberte nástroj Komunikace s řidiči.

| Komunikace s řidiči:          | Doručené zprávy:   | Zobrazit     |          |         | 🗅 Nová zpráva           | Export do XLS |
|-------------------------------|--------------------|--------------|----------|---------|-------------------------|---------------|
| Neprectene zpravy     Olomouc | Datum 💎            | Doručeno     | Od       |         | Zpráva                  |               |
| 🕂 🛅 Přerov                    | 🖂 📑 🔟 24.03. 22:29 | 24.03. 23:02 | navigace | 2M50005 | Akceptuji trasu: 34030; |               |
| 📲 🔜 a b                       | 🙆 📑 🔟 24.03. 22:25 | 24.03.23:02  | navigace | 2M50005 | pripojen 005            |               |
| 🛛 🔛 🖂 Valérie Barabášová      | 🖂 🔂 🖾 24.03. 22:24 | 24.03. 22:25 | navigace | 2M50005 | Pokus 1                 |               |
| 🧱 🖂 Jan Novák                 | 🙆 📑 🔟 24.03. 22:24 | 24.03. 22:25 | navigace | 2M50005 | odpojen 005             |               |
| 🔜 🖂 Jan PTACEK                | 🙆 🔂 🔯 24.03. 22:24 | 24.03. 22:25 | navigace | 2M50005 | pripojen 001            |               |
| magda Zelenkova               | 📄 🔂 🔟 24.03, 22:24 | 24.03. 22:25 | navigace | 2M50005 | odpojen 006             |               |

2. Pravý rámec je nyní rozdělen na dva podrámce. V levém je zobrazena stromová struktura předchozí komunikace s řidiči podobným způsobem, jaký znáte z Vámi používaného poštovního klienta. Zprávy jsou rozděleny do odpovídajících složek (Doručené zprávy, Nepřečtené zprávy, Odeslané zprávy, ...). V pravém podrámci je zobrazen obsah aktuálně vybrané složky.

#### 3. Novou zprávu odešlete kliknutím na položku Nová zpráva:

| Doručené zprávy:<br>vše 💽 | Zobrazit    |          |         | Nová zpráva             |  |
|---------------------------|-------------|----------|---------|-------------------------|--|
| Datum 🔝                   | Doručeno    | Od       |         | Zpráva                  |  |
| 🗎 🚺 🔟 24.03. 22:29        | 24.03.23:02 | navigace | 2M50005 | Akceptuji trasu: 34030; |  |

#### Zakázky

Tento nástroj umožňuje vést stazky (tj. seznamy činností vozidel, vázaných ke konkrétním zakázkám) v elektronické podobě.

- 1. Vyberte nástroj Zakázky v levém rámci.
- 2. Nastavte požadovaný časový interval a číslo zakázky. Zobrazí se Vám aktuální výpis činností k dané zakázce:

| Zakázky:               |                        | 16. 162  | 0.2                  | 2.85 (04) | 55.5          | 55            |               |      |       |                 |        |           |            |          |
|------------------------|------------------------|----------|----------------------|-----------|---------------|---------------|---------------|------|-------|-----------------|--------|-----------|------------|----------|
| <                      | 1.3.2012 00:00         | 31.3.2   | 012 23:              | 59        | >             | Zobrazit  🖨 🖪 | 🗅 Nový záznam |      |       |                 |        |           |            |          |
| Vozidlo                |                        |          |                      |           |               |               |               |      |       |                 |        |           |            |          |
| Řidič                  |                        |          |                      |           |               |               |               |      |       |                 |        |           |            |          |
| Číslo                  |                        |          |                      |           |               |               |               |      |       |                 |        |           |            |          |
| Čas platnosti          | Čas vložení            | Číslo    | Тур                  | Vozidlo   | Řidič         | Tel. číslo    | Zdroj         | Text | Zadal | Stav tachometru | Náklad | Tankováno | Vzdálenost | Poznámka |
| 01.07.2010<br>08:01:10 | 10.08.2010<br>10:08:08 | 100701-D | začátek<br>zakázky   | 2M50003   | Jan<br>Ptáček |               | SMS           |      |       | 77889           | 0      | 0         | 0          |          |
| 01.07.2010<br>09:07:45 | 10.08.2010<br>10:09:08 | 100701-D | začátek<br>přestávky | 2M50003   | Jan<br>Ptáček |               | SMS           |      |       | 0               | 0      | 0         | 0          |          |
| 01.07.2010<br>09:38:43 | 10.08.2010<br>10:09:22 | 100701-D | konec<br>přestávky   | 2M50003   | Jan<br>Ptáček |               | SMS           |      |       | 0               | 0      | 0         | 0          |          |
| 01.07.2010<br>12:09:41 | 10.08.2010<br>10:10:45 | 100701-D | konec<br>zakázky     | 2M50003   | Jan<br>Ptáček |               | SMS           |      |       | 78103           | 0      | 0         | 0          |          |

- 3. Obdobným způsobem jako v předchozím bodu můžete zobrazit seznam činností pro vybrané vozidlo, resp. vybraného řidiče, a to volbou příslušných položek z rozbalovacích seznamů.
- 4. Nový záznam o zakázce vložíte kliknutím na odpovídající položku:

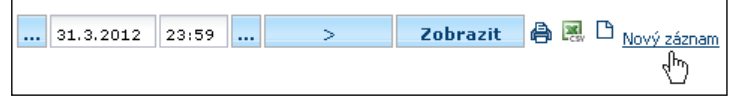

V nově otevřeném dialogovém okně vyplňte potřebné údaje a kliknutím na tlačítko <u>**OK**</u>uložte.

 Záznam o činnosti může provést také přímo řidič ze svého mobilního telefonu. Více informací o aplikaci pro mobilní telefony i aplikaci samotnou získáte na stránkách WEBDISPEČINKU v sekci "Ke stažení".

#### Dispečerská plachta

Tento nástroj je jakýmsi "on-line plánovacím kalendářem", který Vám umožňuje snadno a rychle získat přehled o aktuálním vytížení vozidel v daném týdnu. Díky tomu můžete jednoduše **plánovat další úkoly.** 

- 1. V levém rámci vyberte nástroj Dispečerská plachta.
- 2. V pravém rámci nastavte požadovaný časový interval a vyberte vozidlo. Pokud chcete zobrazit všechna vozidla, resp. všechna vozidla ve vybrané skupině, nastavte v rozbalovacím seznamu volbu "...":

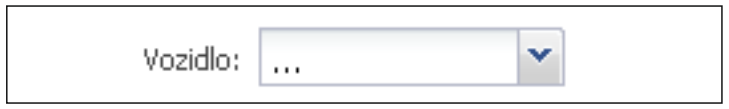

3. V zobrazeném přehledu nyní vidíte, v jakých termínech a jakými činnostmi je vozidlo vytíženo, resp. v jakém stavu se vozidlo nebo zakázka nacházejí:

| Dispečerská plachta:              |                                               |                                    |                   |                          |                   |                   |                  |                                                            |
|-----------------------------------|-----------------------------------------------|------------------------------------|-------------------|--------------------------|-------------------|-------------------|------------------|------------------------------------------------------------|
| < 26.3.                           | 2012 3 1.4.20                                 | 12 >                               | Zobrazit          | 🔄 🖨 🗅 <sub>Nový zá</sub> | iznam             |                   |                  | Legenda:                                                   |
| Skupina: Olomouc (1 /<br>Vozidlo: | 1) 💌                                          | 🗖 včetně podskupi<br>Stát vykládky | n                 | •                        |                   |                   |                  | Oprava voziola<br>Zakázka vystavena<br>Zakázka naložena    |
| 🗖 <sub>nezobrazova</sub>          | t vozidla bez zakázky                         | /                                  |                   |                          |                   |                   |                  | Zakázka ukončena                                           |
|                                   | Po<br>26. 3. 2012                             | Út<br>27. 3. 2012                  | 5t<br>28. 3. 2012 | Čt<br>29. 3. 2012        | Pá<br>30. 3. 2012 | 50<br>31. 3. 2012 | Ne<br>1. 4. 2012 | Jízdní příkaz nezkontrolován<br>Jízdní příkaz zkontrolován |
| 12117x                            |                                               |                                    |                   |                          |                   |                   |                  |                                                            |
| 1E4xxxx                           | <b>26032012 ( - )</b><br>Přípojné vozidlo: Vo | zi 1t Objednatel: Fin              | ma a.s.           |                          |                   |                   |                  |                                                            |
|                                   |                                               |                                    |                   |                          |                   |                   |                  |                                                            |

4. Kliknutím na odpovídající položku přidáte do Dispečerské plachty záznam.

#### Potvrzení knihy jízd

Nástroj Potvrzení knihy jízd slouží k obousměrné komunikaci mezi uživatelem a jeho nadřízeným. **Uživatel** odešle pomocí aplikace svému nadřízenému zprávu o tom, že s knihou jízd ve stávajícím stavu souhlasí, **nadřízený** ji může odsouhlasit, resp. vrátit k přepracování.

- 1. V levém rámci zvolte nástroj Potvrzení knihy jízd.
- 2. V pravém rámci nastavte časový interval a vyberte vozidlo.
- 3. Zobrazí se Vám výpis se záznamy o stavu knihy jízd:

| <       | 1.3.2012 31     | 31.3.2012 | 31 >       | Zobra                                   | zit 🖨 🖪 🗅 N  | lový záznam |                            |
|---------|-----------------|-----------|------------|-----------------------------------------|--------------|-------------|----------------------------|
| Vozidlo | všechna vozidla | *         |            |                                         |              |             |                            |
|         | Kniha jízd do   | RZ        | vloženo    | vložil                                  | odsouhlaseno | odsouhlasil | Stav                       |
|         |                 |           |            | 200000000000000000000000000000000000000 |              |             | a decidere e constructions |
| 🌆 📮     | 29.02.2012      | 2M50004   | 08.03.2012 | superadmin                              |              |             | ousournaseno nuicenn       |

 Chcete-li z pozice řidiče potvrdit svůj souhlas se stávajícím stavem knihy jízd, klikněte na položku <u>Nový záznam</u>:

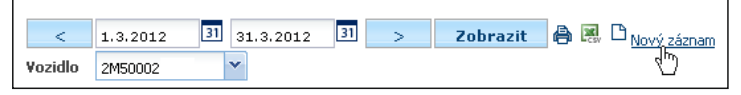

 V nově otevřeném dialogovém okně se automaticky předvyplní datum a e-mail nadřízeného:

| Potvrze | ní knihy jízd:                 |
|---------|--------------------------------|
| Datum o | d 01.02.2012                   |
| Datum d | 0 29.02.2012                   |
| Vozidlo | 2M50004                        |
| Email   | brzuskova@hisoftware.cz        |
|         | 🗖 přîpojit knihu jízd k emailu |
|         | 🗖 Zamknout knihu jízd          |
|         | OK Zrušit                      |

- Po potvrzení tlačítkem <u>OK</u> je nadřízenému odeslán e-mail s odkazem na odpovídající knihu jízd.
- 7. Nadřízený potom v dialogovém okně může knihu jízd potvrdit, resp. vrátit řidiči k přepracování:

| Potvrzení knihy jízd:<br>Kniha jízd                                                                                    |
|----------------------------------------------------------------------------------------------------|
| Datum od 01.02.2012<br>Datum do 29.02.2012<br>Vozidlo 2M50004<br>Odeslal superadmin<br>Datum 08.03.2012<br>Odsouhlasit |
| O Vrátit řidiči k přepracování<br>Email: ptacek@hisoftware.cz                                                          |
| Odeslat Zrušit                                                                                                    |

 Akci, popsanou v předchozím bodu, může nadřízený provést přímo v nástroji *Potvrzení knihy jízd* kliknutím na příslušnou ikonu:

|          | Kniha jízd do | RZ      | vloženo    |
|----------|---------------|---------|------------|
|          | 29.02.2012    | 2M50004 | 26.03.2012 |
| I. 🖓 🖓 👘 | 29.02.2012    | 2M50004 | 08.03.2012 |
| 10 🗗     | 29.02.2012    | 2M50004 | 01.03.2012 |

### REJSTŘÍK

#### В

#### Body dosažení

| Editace           | 19 |
|-------------------|----|
| Vytvoření         | 19 |
| Zobrazení na mapě | 20 |

#### D

#### Dispečerská plachta

| Nástroj Dispečerská plachta              | 29 |
|------------------------------------------|----|
| Dispečink                                |    |
| Nastavení položky Dispečink jako aktivní |    |

#### J

#### Jízdy

| Přehled nákladů     | -1 | 7  |
|---------------------|----|----|
| Přehled průběhu dne | -1 | 7  |
| Přehled účelů jízd  | 2  | 25 |
|                     |    |    |

#### K

#### Kniha jízd

| Funkce Došlé zprávy          |            |
|------------------------------|------------|
| Funkce Nékledy               |            |
| FUNKCEINAKIAUY               | ······ I / |
| Nástroj Potvrzení knihy jízd | 30         |
| Funkce Průběh dne            |            |

#### Μ

# MapaOvládání7Plánování trasy15Uzamčení8Vyčištění8Zobrazení Bodu dosažení20Zobrazení místa s podezřelým úbytkem PHM26

| Zobrazení nejbližšího vozidla | 13 |
|-------------------------------|----|
| Zobrazení Vlastního místa     | 9  |

#### Motohodiny

| Zobrazení motohodin vy | braného vozidla | 22 |
|------------------------|-----------------|----|
|------------------------|-----------------|----|

#### N

#### Nápověda

| Jak získat nápovědu pro práci s WEBDISPEČINKEM? | 2  |
|-------------------------------------------------|----|
| Nástroje                                        |    |
| Funkce Dispečerská plachta                      | 29 |
| Funkce Komunikace s řidiči                      | 27 |
| Funkce Potvrzení knihy jízd                     | 30 |

Funkce Zakázky 28

Nastavení položky Nástroje jako aktivní 27

#### 0

| Otáčky |
|--------|
|        |

#### Ρ

#### Pohonné hmoty

| Import údajů z tankovacích karet                     | 18 |
|------------------------------------------------------|----|
| Kontrola tankování                                   | 25 |
| Kontrola úbytků                                      | 26 |
| Zobrazení spotřeby pro vybraného řidiče nebo vozidlo | 23 |
| Pohyb vozidel                                        |    |
| Historie pohybu vozidel                              | 13 |
| Sledování aktuálního pohybu                          | 12 |
| Poloha vozidel                                       |    |
| Zobrazení aktuální polohy vozidel                    | 24 |

### REJSTŘÍK

### Ř Řidič

|  | Komunikace s řidičem      | 27 |
|--|---------------------------|----|
|  | Zobrazení spotřeby řidiče | 23 |

#### S

| Spotřeba                                             |     |
|------------------------------------------------------|-----|
| Import údajů z tankovacích karet                     | 18  |
| Kontrola úbytků                                      | 26  |
| Zobrazení spotřeby pro vybraného řidiče nebo vozidlo | 23  |
| Statistiky                                           |     |
| Funkce Aktuální poloha                               | 24  |
| Funkce Motohodiny                                    | 22  |
| Funkce Otáčky                                        | 22  |
| Funkce Řidiči / Spotřeba                             | 23  |
| Funkce Styl jízdy                                    | 21  |
| Funkce Úbytky PHM                                    | 26  |
| Funkce Účelviízd                                     | 25  |
| Nastavení položky Statistiky jako aktivní            | .21 |
| Stazka                                               | 21  |
| Dřebled čipposti kynybropé zakézec                   | 00  |
| Prenied cinnosti k vybrane zakażce                   | 20  |
| Styl jízdy                                           |     |
| Zobrazení stylu jízdy vybraného řidiče               | 21  |
| т                                                    |     |
| -<br>Troco                                           |     |

| Plánování                             |  |
|---------------------------------------|--|
| Tankovací karty<br>Import údajů       |  |
| U                                     |  |
| Upozornění                            |  |
| Zasílání upozornění k vlastním místům |  |

#### V

| Virtuá | ní s | ložky |
|--------|------|-------|
| 0      | ,    | ,     |

| Smazani                               | 6  |
|---------------------------------------|----|
| Úprava                                |    |
| Vytvoření                             | 4  |
| Vlastní místa                         |    |
| Přidání                               | 10 |
| Zasílání upozornění k vlastním místům | 11 |
| Zobrazení                             |    |

#### Vozidlo

| Práce se seznamem vozidel                       |    |
|-------------------------------------------------|----|
| Sledování pohybu vozidel                        | 12 |
| Výběr vozidel pomocí virtuální složky           | 6  |
| Zobrazení aktuální polohy                       | 24 |
| Zobrazení vozidla nejbližšího k vybranému místu | 13 |
| Změna zobrazení výpisu vozidel                  |    |

#### Výpis vozidel

| Nastavení typu zobrazení 4       |
|----------------------------------|
| Změna zobrazení výpisu vozidel 3 |

### Z Zakázky

| Přehled zakázek - stazka | a |
|--------------------------|---|

Gratulujeme Vám, v tomto okamžiku jste již pokročilým uživatelem aplikace WEBDISPEČINK.

V případě, že Vám některé příklady nebo kapitoly nebyl zcela jasné, doporučujeme projít celou tuto brožuru, resp. odpovídající úseky znovu.

Aplikace WEBDISPEČINK obsahuje další pokročilé statistické funkce a nástroje, jejichž ovládání je velice podobné těm, se kterými jste se setkali v této brožuře. Budete-li k nim potřebovat podrobnější nápovědu, stáhněte si prosím podrobný návod na stránkách WEBDISPEČINKU (sekce "Ke stažení"). V tomto návodu naleznete také postupy pro správné nastavení aplikace na úrovni administrátora systému.

Jménem celého týmu WEBDISPEČINKU bychom Vám chtěli ještě jednou poděkovat za to, že používáte právě náš produkt a také za čas, který jste věnovali této brožuře.

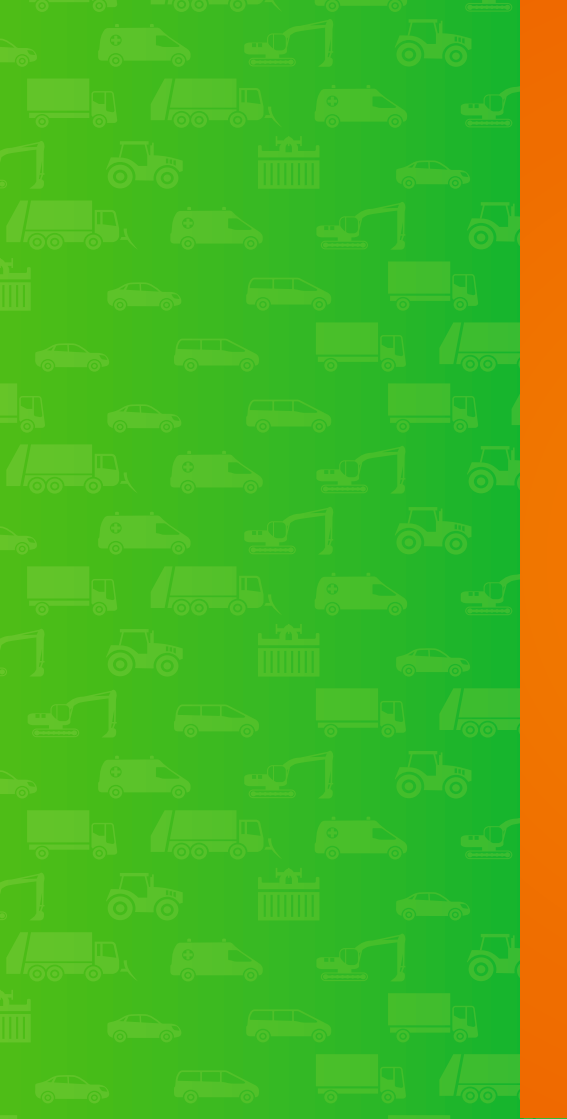

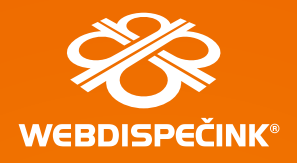

#### Technická podpora

tel.: +420 731 641 133 fax: +420 257 220 251 webdispecink@webdispecink.cz

#### Provozní doba:

Po - Čt 7:30 - 16:30 Pá 7:30 - 14:00

#### Výrobce mobilních jednotek PRINCIP a.s.

Radlická 204/503 158 00 Praha 5 - Jinonice tel.: +420 257 210 904 e-mail: centrum@princip.cz www.princip.cz

Tvůrce aplikace HI Software Development s.r.o. Legionářská 1319/10 779 00 Olomouc tel.: +420 739 047 365 e-mail: hisoftware@hisoftware.cz www.hisoftware.eu

··· Ŧ··Mobile· Partner